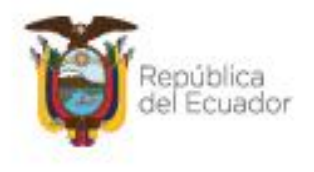

Ministerio del Ambiente, Agua y Transición Ecológica

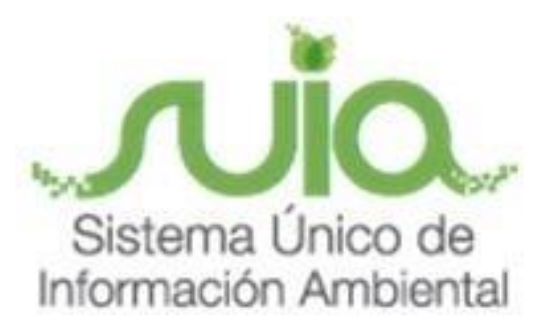

Subsecretaría de Calidad Ambiental

Dirección de Sustancias Químicas, Residuos y Desechos Peligrosos y No Peligrosos

Sistema Reporte RETCE

MANUAL DE USUARIO

"Declaración anual de gestión de residuos y desechos peligrosos y/o especiales – generador"

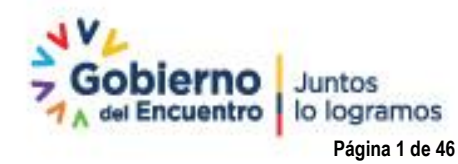

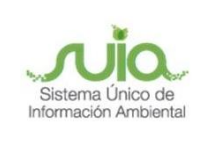

## Contenido

| Contenido                                                                                  | . 2 |
|--------------------------------------------------------------------------------------------|-----|
| Consideraciones:                                                                           | . 5 |
| Ingreso al sistema                                                                         | . 6 |
| Menú de acceso al formulario                                                               | . 7 |
| Declaración Anual de Gestión de Residuos y Desechos Peligrosos y /o Especiales - Generador | 10  |
| Identificación de desechos                                                                 | 11  |
| Gestión interna (autogestión)                                                              | 14  |
| Transporte fuera de la instalación                                                         | 23  |
| Medios Propios                                                                             | 24  |
| Gestor ambiental                                                                           | 28  |
| Exportación                                                                                | 32  |
| Eliminación fuera de la instalación (tratamiento con o sin aprovechamiento)                | 35  |
| Disposición final fuera de la instalación                                                  | 39  |
| Información del técnico que reporta                                                        | 43  |
| Información del documento                                                                  | 46  |

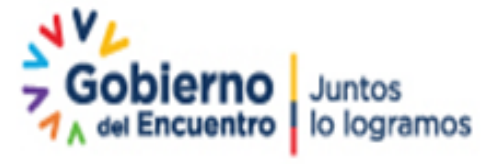

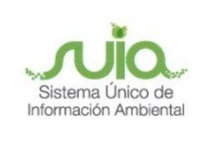

## Figuras

| Figura 1. Interfaz de acceso al sistema                                                                   | 6                    |
|----------------------------------------------------------------------------------------------------|----------------------|
| Figura 2. Interfaz ingreso Sistema de Regularización y Control Ambiental                                  | 7                    |
| Figura 3. Menú Reporte RETCE                                                                              | 8                    |
| Figura 4. Selección de AAA                                                                                | 8                    |
| Figura 5. Acceso a reporte de la declaración de residuos y desechos peligrosos y/o especiales             | 9                    |
| Figura 6. Sub menú reporte declaración de generador                                                       | 10                   |
| Figura 7. Descripción en caso de no visualizar el código RGDP                                             | 10                   |
| Figura 8. Interfaz nueva declaración                                                                      | 11                   |
| Figura 9. Confirmación de inicio de reporte                                                               | 11                   |
| Figura 10. Interfaz Identificación de desechos                                                            | 11                   |
| Figura 11. Ingreso de información de desecho                                                              | 13                   |
| Figura 12. Interfaz Reporte en unidades (U) únicamente para los desechos ES-04-ES-06                      | 13                   |
| Figura 13. Listado de Identificación de desechos acorde a RGD                                             | 14                   |
| Figura 14. Interfaz Gestión interna (autogestión)                                                         | 15                   |
| Figura 15. Sección de "Información autogestión"                                                           | 15                   |
| Figura 16. Interfaz de "Información autogestión"                                                          | 16                   |
| Figura 17. Interfaz Selección tipo de eliminación del desecho                                             | 16                   |
| Figura 18. Interfaz eliminación o disposición final                                                       | 17                   |
| Figura 19. Interfaz generación de residuo o desecho posterior al tratamiento realizado                    | 18                   |
| Figura 20. Tipo de desecho generado posterior a la autogestión                                            | 18                   |
| Figura 21. Interfaz desecho generado                                                                      | 19                   |
| Figura 22. Información ingresada sobre el desecho peligroso generado a partir de la autogestión           | 20                   |
| Figura 23. Visualización de la información del residuo o desecho autogestionado                           | 20                   |
| Figura 24. Visualización de resumen y acción de "Guardar" información                                     | 21                   |
| Figura 25. Interfaz desecho no peligroso                                                                  | 21                   |
| Figura 26. Interfaz desecho generado                                                                      | 22                   |
| Figura 27. Interfaz de resumen de información del residuo o desecho autogestionado                        | 23                   |
| Figura 28. Interfaz transporte fuera de la instalación                                                    | 23                   |
| Figura 29. Interfaz medios propios                                                                        | 24                   |
| Figura 30. Interfaz añadir detalle de manifiestos únicos                                                  | 25                   |
| Figura 31. Interfaz detalle manifiesto - medios propios                                                   | 25                   |
| Figura 32. Interfaz desecho manifiesto – medios propios                                                   | 26                   |
| Figura 33. Añadir detalle de manifiestos                                                                  | 27                   |
| Figura 34. Interfaz detalle manifiesto y sumatoria – medios propios                                       | 27                   |
| Figura 35. Interfaz manifiestos únicos – medios propios                                                   | 28                   |
| Figura 36. Interfaz de gestor ambiental                                                                   | 28                   |
| Figura 37. Interfaz empresa gestora                                                                       | 28                   |
| Figura 38. Interfaz empresa gestora                                                                       |                      |
| Figure 20. Interfaz detalla manifiacta compresa gostora                                                   | 29                   |
| Figura 59. Internaz detaile mannesto - empresa gestora                                                    | 29<br>29             |
| Figura 39. Interiaz detaile mannesto - empresa gestora<br>Figura 40. Desecho manifiesto – Empresa gestora | 29<br>29<br>30       |
| Figura 40. Desecho manifiesto – Empresa gestora<br>Figura 41. Resumen detalle de manifiestos y sumatoria  | 29<br>29<br>30<br>31 |

Dirección: Calle Madrid 1159 y Andalucía Código postal: 170525 / Quito-Ecuador Teléfono: 593-2 398-7600 - www.ambiente.gob.ec

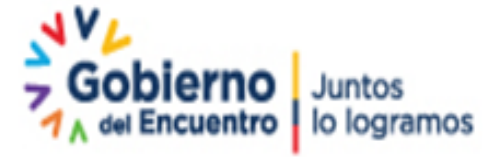

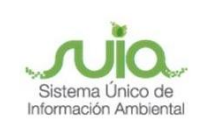

| Figura 43. Interfaz de resumen manifiestos únicos – gestor ambiental                                    | 32             |
|----------------------------------------------------------------------------------------------------|----------------|
| Figura 44. Interfaz exportación                                                                         | 33             |
| Figura 45. Interfaz información desecho                                                                 | 33             |
| Figura 46. Documentación por cada fase                                                                  | 34             |
| Figura 47. Interfaz desechos exportación                                                                | 34             |
| Figura 48. Interfaz exportación – opción no                                                             | 35             |
| Figura 49. Interfaz eliminación fuera de la instalación (tratamiento con o sin aprovechamiento)         | 35             |
| Figura 50. Adición desechos eliminación                                                                 | 36             |
| Figura 51. Selección desechos eliminación                                                               | 36             |
| Figura 52. Interfaz eliminación fuera de la instalación (tratamiento con o sin aprovechamiento)         | 37             |
| Figura 53. Listado desechos eliminación                                                                 | 37             |
| Figura 54. Interfaz Empresa gestora - eliminación fuera de la instalación (tratamiento con o sin aprove | echamiento).38 |
| Figura 55. Interfaz empresa gestora, opción "otra"                                                      | 39             |
| Figura 56. Interfaz empresa gestora                                                                     | 39             |
| Figura 57.Interfaz disposición final fuera de la instalación                                            | 40             |
| Figura 58. Interfaz disposición final fuera de la instalación                                           | 40             |
| Figura 59. Selección desechos disposición final                                                         | 41             |
| Figura 60. Listado desechos disposición final                                                           | 41             |
| Figura 61. Interfaz empresa gestora - disposición final fuera de la instalación                         | 42             |
| Figura 62. Listado empresas gestoras - Disposición final fuera de la instalación                        | 42             |
| Figura 63. Resumen listado empresas gestoras - Disposición final fuera de la instalación                | 43             |
| Figura 64. Interfaz Información del técnico que reporta                                                 | 44             |
| Figura 65. Sección de documentos para aclaración                                                        | 44             |
| Figura 66. Declaración juramentada                                                                      | 45             |
| Figura 67. Interfaz visualización del trámite y trámite nuevo                                           | 45             |

Dirección: Calle Madrid 1159 y Andalucía Código postal: 170525 / Quito-Ecuador Teléfono: 593-2 398-7600 - www.ambiente.gob.ec

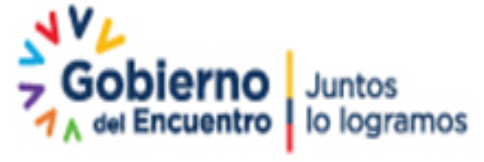

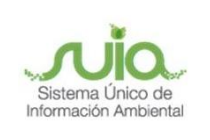

#### Introducción:

El Ministerio del Ambiente, Agua y Transición Ecológica a través de la Dirección Sustancias Químicas, Residuos y Desechos Peligrosos y No Peligrosos (DSRD) se encuentra ejecutando el proyecto REGISTRO DE EMISIONES Y TRANSFERENCIA DE CONTAMINANTES DEL ECUADOR – RETCE.

El presente documento tiene como objetivo proporcionar la información necesaria para registrar en el formulario los datos relacionados con la DECLARACIÓN ANUAL DE GESTIÓN RESIDUOS Y DESECHOS PELIGROSOS Y/O ESPECIALES - GENERADOR.

#### **Consideraciones:**

Los proyectos, obras o actividades sujetas a regularización, que generen residuos y desechos peligrosos y/o especiales establecidos en el Acuerdo Ministerial No. 142, Registro Oficial Nº 856 del 21 de diciembre del 2012 sobre los *"Listados Nacionales de Sustancias Químicas Peligrosas, Desechos Peligrosos y/o Especiales"* o el que lo reemplace; deberán obtener el **Registro de generador de residuos y desechos peligrosos y/o especiales (RGDP),** el cual debe ser emitido por la Autoridad Ambiental Nacional (AAN), a partir de lo cual, deberán presentar de manera anual la DECLARACIÓN DE GESTIÓN RESIDUOS Y DESECHOS PELIGROSOS Y/O ESPECIALES - GENERADOR.

Para realizar la DECLARACIÓN ANUAL GESTIÓN DE RESIDUOS Y DESECHOS PELIGROSOS Y/O ESPECIALES – GENERADOR, mediante el módulo informático "REPORTE RETCE", los operadores de dichos proyectos, obras o actividades deben cumplir con lo siguiente:

• Haber obtenido la autorización administrativa ambiental (AAA) de su proyecto. El módulo actualmente solamente se encuentra disponible para el reporte de proyectos que cuentan con la AAA iniciada y finalizada en SUIA, lo cual será descrito en esta primera versión de manual; y en lo posterior, se realizará la actualización de este documentos, cuando se cuente con la información de aquellas AAA que fueron emitidas de manera física cuya información será ingresada en el sistema de manera progresiva.

• Haber obtenido su Registro de Generador de Desechos Peligrosos, a través del Sistema Único de Información Ambiental (SUIA), vinculado o asociado al proyecto que cuenta con la AAA. Si el RGDP fue otorgado en físico, el usuario debe proceder a la actualización en el SUIA con anticipación a la declaración para obtener su aprobación de manera oportuna.

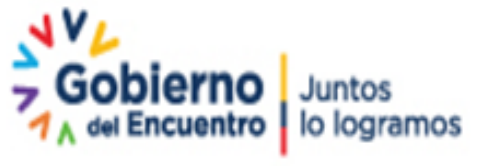

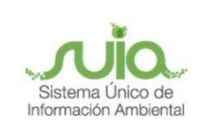

En caso de no cumplir con los requisitos antes mencionados, el operador deberá realizar la declaración anual gestión de residuos y desechos peligrosos y/o especiales – generador, de manera física conforme a lo establecido en la normativa ambiental aplicable.

#### Desarrollo

## Ingreso al sistema

Para el ingreso al sistema el operador debe dirigirse al portal web: http://suia.ambiente.gob.ec; ingresar al menú "Gestión Ambiente", "Subsecretaria de Calidad Ambiental", "Regularización Ambiental" opción "Regularización y Control Ambiental", de acuerdo a la figura 1:

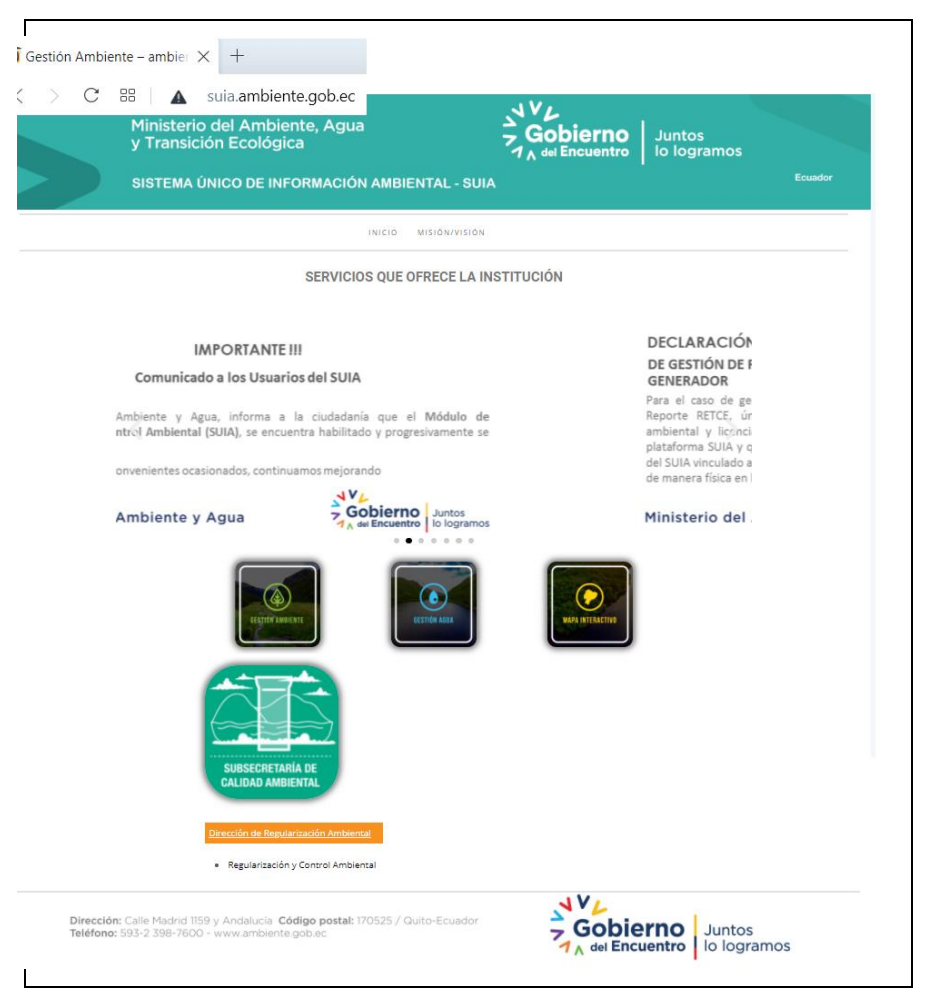

Figura 1. Interfaz de acceso al sistema

Dirección: Calle Madrid 1159 y Andalucía Código postal: 170525 / Quito-Ecuador Teléfono: 593-2 398-7600 - www.ambiente.gob.ec

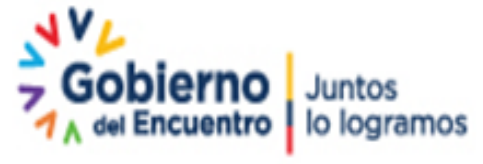

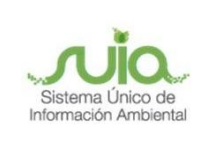

El operador debe ingresar con su usuario y contraseña, si aún no está registrado, debe presionar el botón

"Registrese en el sistema", como se muestra en la figura 2:

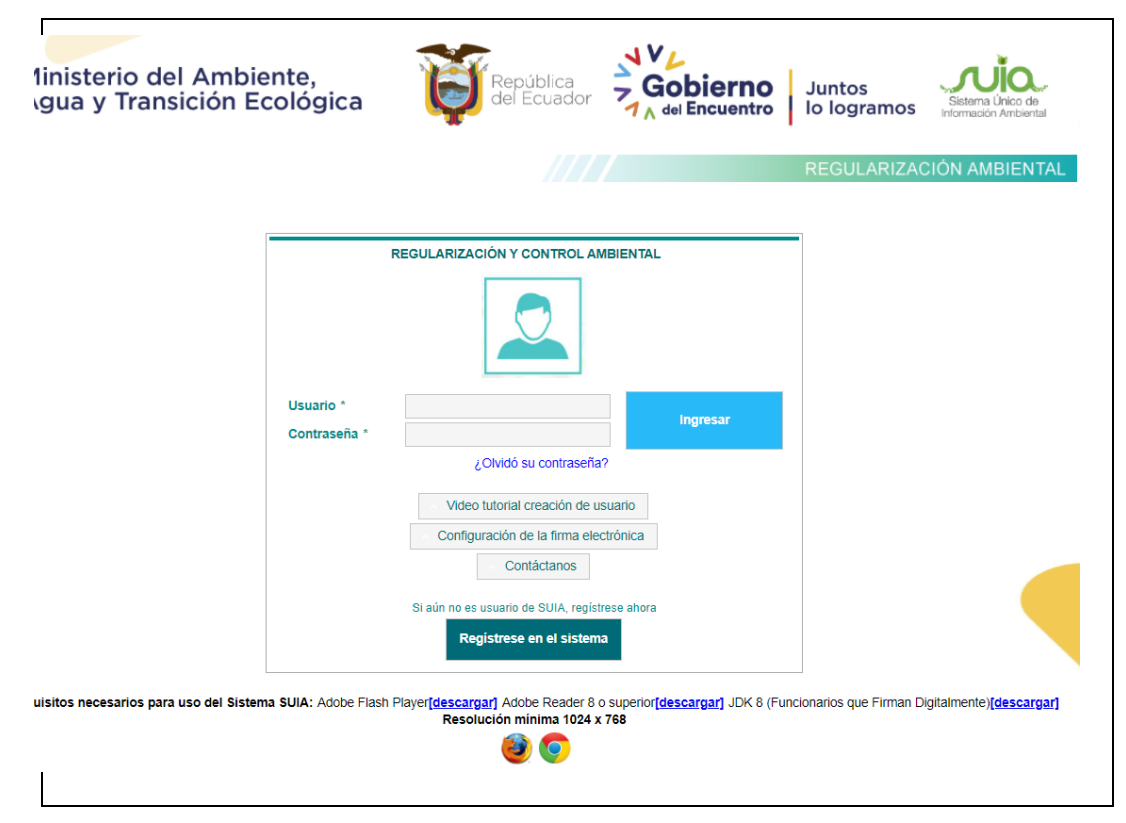

Figura 2. Interfaz ingreso Sistema de Regularización y Control Ambiental

# Menú de acceso al formulario

Presionar el botón "Reporte RETCE", seleccionar el submenú "Información básica", el usuario visualizará una tabla con el listado de los proyectos de los cuales podrá realizar el reporte correspondiente haciendo clic en el botón "(+)" de la columna "Reporte RETCE". Si no encuentra el proyecto en la tabla, debe presionar el botón "+ Agregar" como se visualiza en la **figura 3**.

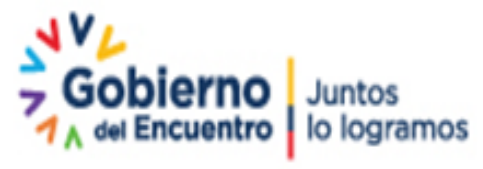

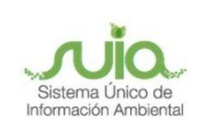

# Registro de Emisiones y Transferencia de Contaminantes en el Ecuador (Declaración Anual)

| BANDEJA DE TAREAS 🔹 PROYE   | CTOS ▼ #PROCESOS ▼ #Reporte RETCE ▼                                                                         |                                                 |          |               |
|-----------------------------|----------------------------------------------------------------------------------------------------|-------------------------------------------------|----------|---------------|
| Bienvenido(a): AMBAGRO S.A. | # Información bàsica                                                                                        |                                                 |          | Cerrar sesión |
|                             | REGISTRO DE EMISIONES Y TRANSFEREN<br>INFORMACIÓ                                                            | CIA DE CONTAMINANTES EN EL ECUADOR<br>IN BASICA |          |               |
| Código                      | Proyecto                                                                                                    | Тіро                                            | Acciones | Reporte RETCE |
| MAAE-RA-2020-367381         | Pruebas QA ticket # 10265829-<br>Automatización RETCE                                                       | Registro Ambiental                              | 1        | +             |
| MAAE-RA-2020-367405         | Pruebas QA Ticket # 10280245 - Solicitud<br>de requerimiento para cambio sistema<br>RETCE                   | Registro Ambiental                              | 1        | +             |
| MAAE-RA-2020-367356         | pruebas de retce pruebas de retce pruebas<br>de retce pruebas de retce pruebas de retce<br>pruebas de retce | Registro Ambiental                              | 1        | +             |
| MAAE-RA-2020-367380         | Pruebas QA Ticket # 10280245 - Solicitud<br>de requerimiento para cambio sistema<br>RETCE                   | Registro Ambiental                              | 1        | •             |
| MAAE-RA-2020-367361         | Pruebas QA ticket # 10265829-<br>Automatización RETCE                                                       | Registro Ambiental                              | 1        | +             |
| MAAE-RA-2020-367355         | Pruebas QA ticket # 10265829-<br>Automatización RETCE                                                       | Registro Ambiental                              | 1        | +             |
| MAE-RA-2018-340236          | AMBAGRO- ALMACENAMIENTO Y<br>TRANSPORTE DE DESECHOS<br>ESPECIALES                                           | Registro Ambiental                              | 1        | +             |
|                             |                                                                                                    |                                                 |          | + Agregar     |

## Figura 3. Menú Reporte RETCE

Para incluir el proyecto, luego de presionar el botón "+ Agregar", el usuario visualizará el formulario de información básica, en el cual, en la sección "1.2. Información del proyecto" - "Tipo de emisión" debe seleccionar la única opción "Permiso ambiental emitido a través del Sistema de Regularización y Control Ambiental", para el despliegue de una tabla con el listado de proyectos con AAA emitidos y aprobados a través de SUIA propios del operador, del cual deberá seleccionar una opción presionando en el botón "Play" de la columna "Seleccionar", como se muestra en la **figura 4.** 

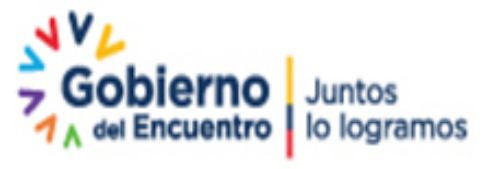

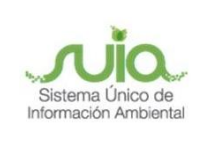

# Registro de Emisiones y Transferencia de Contaminantes en el Ecuador (Declaración Anual)

| icuentro                      | EGISTRO DE EMISIONES Y TRANSFERENCIA DE CONTAMINANTES EN EL<br>INFORMACIÓN GENERAL DE ESTABLECIMIENTO | ECUADOR             |             |
|-------------------------------|----------------------------------------------------------------------------------------------------|---------------------|-------------|
| 1.1. Información del operador |                                                                                                    |                     |             |
| RUC / Cédula                  | 1890139589001                                                                                         |                     |             |
| Nombre                        | AMBAGRO S.A.                                                                                          |                     |             |
| Información de contacto       |                                                                                                    |                     |             |
| Correo electrónico            | jenny.guzman@ambiente.gob.ec                                                                          |                     |             |
| Teléfono                      | 032434097                                                                                             |                     |             |
| Dirección                     | PARQUE INDUSTRIAL, CALLE 5 Y AV. D                                                                    |                     |             |
| 1.2. Información del proyecto |                                                                                                    |                     |             |
| Tipo de emisión *             | Permiso ambiental emitido a través del Sistema de Regularización y                                    | r Control Ambiental |             |
| Código                        | Nombre proyecto                                                                                       | Tipo de trámite     | Seleccionar |
| MAAE-RA-2020-367354 Pruebas Q | A ticket # 10265829-Automatización RETCE                                                              | Licencia Ambiental  |             |

## Figura 4. Selección de AAA

El proyecto con AAA seleccionado en la **figura 4**, aparecerá en la tabla del listado de proyectos del submenú "Información básica" del menú Reporte RETCE (Ver **figura 3**).

Para iniciar el reporte del proyecto debe dar clic en el botón "(+)" de la columna "Reporte RETCE" (Ver figura 3), seguidamente se despliegan las opciones para realizar el reporte de los diferentes temas del RETCE, para realizar la declaración de gestión correspondiente, debe seleccionar la opción "Declaración Anual de Residuos y Desechos Peligrosos y /o Especiales", como se visualiza en la **figura 5**:

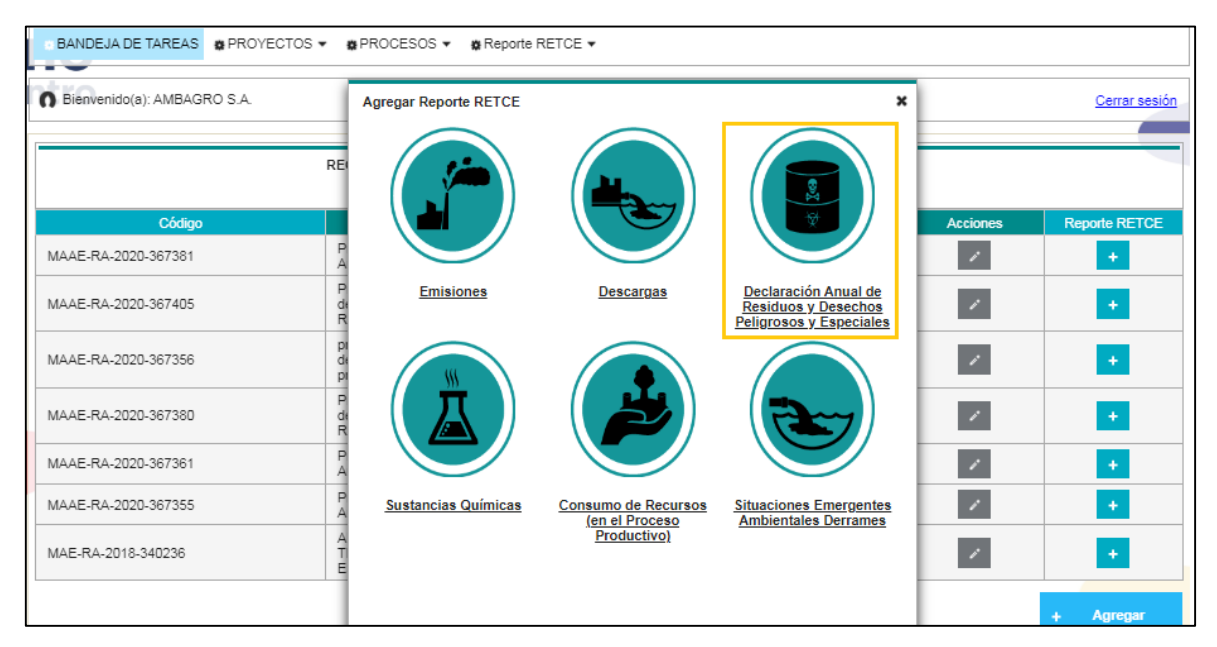

Figura 5. Acceso a reporte de la declaración de residuos y desechos peligrosos y/o especiales

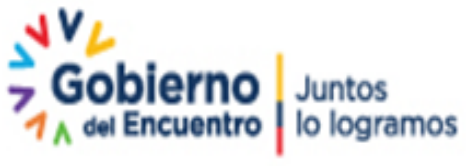

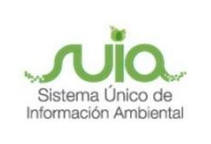

A continuación, debe seleccionar la opción "Declaración de Generador" como se muestra en la figura 6.

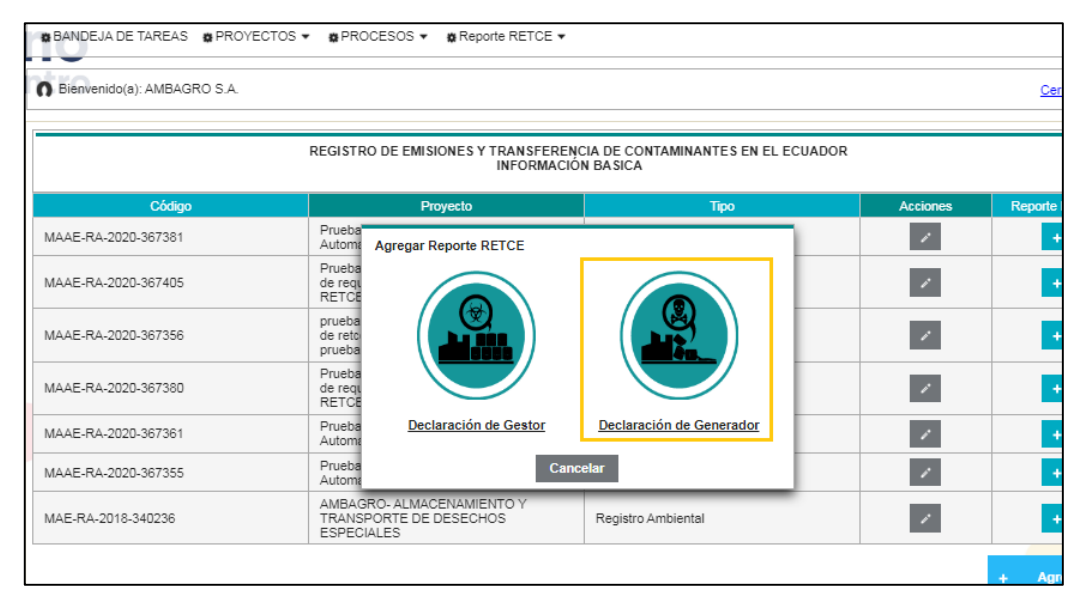

Figura 6. Submenú reporte declaración de generador

## Declaración Anual de Gestión de Residuos y Desechos Peligrosos y /o Especiales - Generador

Se despliega la interfaz de "Nueva declaración"; la cual presenta una breve descripción de cómo debe proceder si no puede visualizar el código de registro de generador de desechos peligrosos. **Ver figura 7.** 

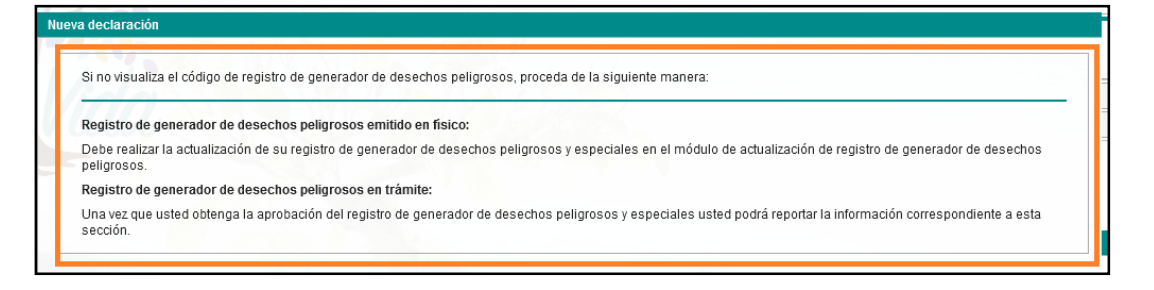

Figura 7. Descripción en caso de no visualizar el código RGDP

En caso de presentar en la parte inferior el "código de registro de registro de generador de desechos peligrosos" con su respectiva "Fecha de obtención de RGDP", y sean los correctos, debe seleccionar este trámite dando clic en el círculo y seleccionar el "Año de declaración".

Para iniciar la declaración, dar clic en "Reportar". Ver figura 8.

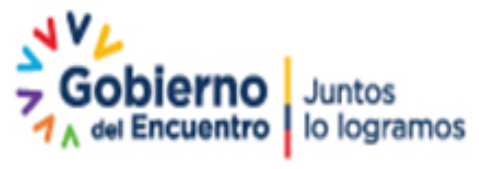

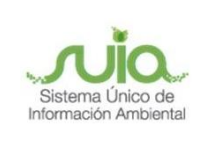

| Código del registro de generador de desechos peligrosos RCOa | Fecha de obtención de RGDP |         |
|--------------------------------------------------------------|----------------------------|---------|
| MAAE-SOL-RGD-2020-0165                                       | 24-nov-2020                | $\odot$ |
| Año de declaración * 2019                                    |                            |         |
|                                                              | ✓ Reportar Cer             | rrar    |

Figura 8. Interfaz nueva declaración

Se presentará el siguiente mensaje, dar clic en "Aceptar", para dar inicio al ingreso de información. Ver

# figura 9.

| sos emitido en                    | físico:        |                              | 2                   |                      |
|-----------------------------------|----------------|------------------------------|---------------------|----------------------|
| e generador c                     | Confirma       | ción                         | ×                   | de actualización de  |
| sos en trámite<br>registro de ge- | <b>▲</b> ¿Está | seguro que desea             | iniciar el reporte? | –d podrá reportar la |
| echos peligros                    | 05             | Fecha de obte<br>07-abr-2020 | nción de RGDP       |                      |

Figura 9. Confirmación de inicio de reporte

# Identificación de desechos

Se despliega la interfaz de "IDENTIFICACIÓN DE DESECHOS", debe dar clic en el botón "Adicionar". Ver figura 10.

| DECLARACIÓ                             | REGISTRO DE I<br>IN DE GENERAD | EMISIONES Y TRAN<br>OOR DE RESIDUOS | ISFERENCIA DE<br>Y DESECHOS P | ECONTAMINANTES EN EL ECUA<br>ELIGROSOS Y ESPECIALES (AS | DOR<br>OCIADO A RGD)                |                               |
|----------------------------------------|--------------------------------|-------------------------------------|-------------------------------|---------------------------------------------------------|-------------------------------------|-------------------------------|
| Número de trámite                      | MAAE-RETCE                     | -GEN-2021-0126                      |                               | Año de declarac                                         | ión 2019                            |                               |
| Código RGDP                            | MAAE-SOL-RO                    | GD-2020-0165                        |                               | Fecha de obtención de RG                                | DP 24-nov-2020                      |                               |
| 2                                      | (                              | 3                                   | -4-                           | 5                                                       | 6                                   | -7                            |
| IDENTIFICACIÓN DE DESECHOS             |                                |                                     |                               |                                                         |                                     | <ul> <li>Adicionar</li> </ul> |
| Estimado usuario debe completar los da | tos asociados a                | cada desecho regis                  | trado en el RGE               | ).                                                      |                                     |                               |
| Nombre desecho Códi                    | igo Unidad                     | Cantidad del año a tuviera          | anterior (si lo               | Cantidad de generación anual                            | Cantidad que no pudo ser gestionada | Acciones                      |
| Sin resultados.                        |                                |                                     |                               |                                                         |                                     |                               |

Figura 10. Interfaz Identificación de desechos

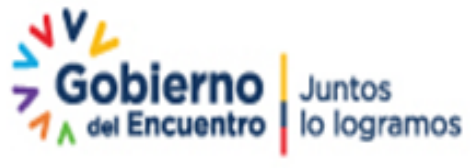

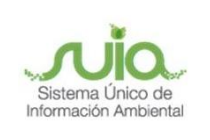

El sistema presentará una ventana en la que se registra la siguiente información:

- **Desecho:** Seleccionar cada uno de los desechos que constan en el RGDP.
- Unidad: Seleccionar una opción de acuerdo a las unidades en las cuales se realizará el reporte kg (kilogramos) o t (toneladas).

• **Cantidad del año anterior (si lo tuviera):** Cantidad de residuos o desechos peligrosos o especiales que hayan quedado sin gestionar del año anterior al año de reporte. Si no se tiene cantidad remanente, se debe declarar en cero. Por ejemplo, si se trata de la declaración del año 2019 (año de reporte), este ítem se refiere a cantidades que pudieron haber quedado sin gestionar del año 2018 (año anterior al año de reporte).

• Cantidad de generación anual: Cantidad total de residuos o desechos peligrosos o especiales generados durante el año de reporte (Solo la primera declaración consignará la información de la gestión de residuos o desechos peligrosos y/o especiales realizada desde la fecha de emisión del Registro de Generador hasta el 31 de diciembre del mismo año, a partir de lo cual, las siguientes declaraciones anuales consignarán la información desde el 01 de enero al 31 de diciembre de cada año). Si no se ha generado alguna cantidad de residuos o desechos durante el año calendario de reporte, se reportará en cero. Por ejemplo, si se trata de la declaración del año 2019, este ítem se refiere a la generación de la actividad productiva contada desde el 01 de enero al 31 diciembre del año 2019, sin contar cualquier cantidad que haya quedado del año 2018 (ya que esta cantidad sobrante del año 2018, se reporta en el ítem "Cantidad del año anterior (si lo tuviera)").

• **Cantidad que no pudo ser gestionada:** Es el total de la cantidad de residuos o desechos peligrosos o especiales generados durante el año de reporte (*"cantidad de generación anual"*) más la *"cantidad del año anterior (si lo tuviera)"*, que no pudieron gestionarse. Si no se tiene cantidad remanente, se debe colocar cero (0). El sistema verificará que la cantidad no sobrepase la sumatoria de las dos cantidades *"Cantidad de generación anual"* y la *"Cantidad del año anterior (si lo tuviera)"*. **Ver figura 11.** 

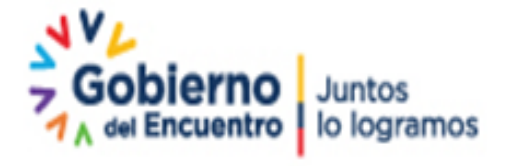

Página 12 de 46

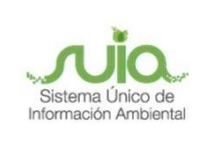

|          | Identificación desecho                       | ×                                                       |             |
|----------|----------------------------------------------|---------------------------------------------------------|-------------|
|          | Desecho *                                    | Lodos de tanques de almacenamiento de aceites agrícolas |             |
|          | Unidad *                                     | kg 🔹                                                    | - 7         |
| ACIÓN    | Cantidad del año anterior (si<br>lo tuviera) | 6,00                                                    | + Adicional |
| lo usu   | Cantidad de generación<br>anual *            | 12,00                                                   |             |
| Nombr    | Cantidad que no pudo ser<br>gestionada       | 3,00                                                    | Acciones    |
| suitado: |                                              | Aceptar Cancelar                                        |             |
|          |                                              | E Guardar                                               | Siguiente   |

Figura 11. Ingreso de información de desecho

Cabe señalar que, para el caso de los "desechos de neumáticos usados o partes de los mismos" (ES-04) y "equipos eléctricos y electrónicos en desuso que no han sido desensamblados, separados sus componentes o elementos constitutivos" (ES-06), el sistema desplegará una sección adicional de "Reporte en unidades (U) únicamente para los desechos ES-04 y ES-06", en el que se registrará la siguiente información (Ver figura 12):

| Identificación desecho                       | ×                                                                                                    |
|----------------------------------------------|----------------------------------------------------------------------------------------------------|
| Desecho *                                    | Equipos eléctricos y electrónicos en desuso que no han sido desensamblados, separados sus<br>componentes o elementos constitutivos. |
| Unidad *                                     | kg 🔹                                                                                                    |
| Cantidad del año anterior (si lo<br>tuviera) | 5,00                                                                                                    |
| Cantidad de generación anual *               | 20,00                                                                                                    |
| Cantidad que no pudo ser<br>gestionada       | 5,00                                                                                                    |
| Denede en unidades (U) únicement             |                                                                                                    |
| Reporte en unidades (O) unicament            | e para los desechos ES-04 y ES-06                                                                                                   |
| Cantidad del año anterior (si lo<br>tuviera) | 2                                                                                                    |
| Cantidad de generación anual *               | 5                                                                                                    |
| Cantidad que no pudo ser<br>gestionada       | 1                                                                                                    |
|                                              | Actualizar Cancelar                                                                                                    |

Figura 12. Interfaz Reporte en unidades (U) únicamente para los desechos ES-04-ES-06

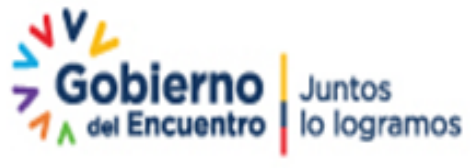

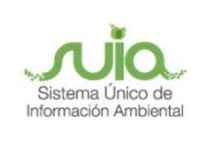

Finalizado el ingreso de información por cada residuo o desechos del RGDP, esta se irá incluyendo en la interfaz "IDENTIFICACIÓN DE DESECHOS", con las respectivas cantidades. Una vez ingresada la información de todos los residuos o desechos del RGDP debe dar clic en los botones "Guardar" y "Siguiente". **Ver figura 13.** 

|                                                                                                    |        |        | Cantidad del                    | Cantidad de         | Cantidad que no        | Reporte en unidades (U) únicamente para los desechos<br>ES-04 y ES-06 |                                    |                                           |          |
|----------------------------------------------------------------------------------------------------|--------|--------|---------------------------------|---------------------|------------------------|-----------------------------------------------------------------------|------------------------------------|-------------------------------------------|----------|
| Nombre<br>desecho                                                                                                    | Código | Unidad | año anterior (si<br>lo tuviera) | generación<br>anual | pudo ser<br>gestionada | Cantidad del<br>año anterior (si<br>lo tuviera)                       | Cantidad de<br>generación<br>anual | Cantidad que no<br>pudo ser<br>gestionada | Acciones |
| nvases vacíos<br>le<br>groquímicos<br>on triple<br>avado                                                                                          | ES-01  | kg     | 10.0                            | 20.0                | 5.0                    | N/A                                                                   | N/A                                | N/A                                       | ×        |
| quipos<br>léctricos y<br>lectrónicos en<br>esuso que no<br>an sido<br>esensamblados,<br>eparados sus<br>omponentes o<br>lementos<br>onstitutivos. | ES-06  | kg     | 5.0                             | 20.0                | 5.0                    | 2                                                                     | 5                                  | 1                                         | /        |
| leumáticos<br>sados o<br>artes de los<br>nismos                                                                                                   | ES-04  | kg     | 40.0                            | 100.0               | 20.0                   | 10                                                                    | 20                                 | 5                                         | 1        |

Figura 13. Listado de Identificación de desechos acorde a RGDP

# Gestión interna (autogestión)

**Autogestión:** Operaciones de eliminación (tratamiento, reúso, reciclaje, coprocesamiento, etc) o disposición final (en celdas de seguridad), en las mismas instalaciones de la actividad que genera los residuos o desechos peligrosos o especiales a autogestionar y que han sido evaluadas como parte del proceso de regularización para la obtención de la AAA del proyecto, obra o actividad generadora. Si de esta autogestión se generan residuos o desechos peligrosos, los mismos ya deben constar en el Registro de Generador.

Se presenta la interfaz con la siguiente pregunta "¿Realiza gestión interna (autogestión)?", en caso de seleccionar "no", debe dar clic en los siguientes botones "Guardar" y "Siguiente". Ver figura 14.

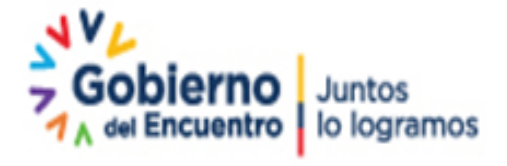

Página 14 de 46

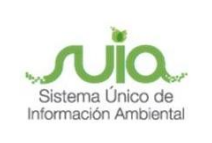

| Número de trámite<br>Código RGDP                 | MAE-RETCE-GEN-2020-0096<br>MAE-SOL-RGD-2020-15075 | Año de declaración<br>Fecha de obtención de RGDP | 2019<br>02-feb-2020 |
|--------------------------------------------------|---------------------------------------------------|--------------------------------------------------|---------------------|
| ()(2)                                            | - 3 (                                             | 4 - 5 -                                          | 6 7                 |
| ÓN INTERNA (AUTOGESTIÓN)                         |                                                   |                                                  |                     |
| aiza gestión interna (autogestión)? *<br>Si Otto |                                                   |                                                  |                     |

Figura 14. Interfaz gestión interna (autogestión)

Si selecciona "si", el sistema despliega la sección adicional "Información de autogestión", con los siguientes campos:

• Número de autorización: Colocar el número de la resolución administrativa ambiental con la cual fue autorizado para realizar autogestión o gestión interna.

• Autorización: Deberá adjuntar la AAA en formato PDF, máximo 20 MB. Ver figura 15.

| GESTIÓN INTERNA (AUTOGESTIÓN)             |                |  |
|-------------------------------------------|----------------|--|
| ¿Realiza gestión interna (autogestión)? * |                |  |
| O Sí O No                                 |                |  |
| Información autogentión                   |                |  |
|                                           |                |  |
| Número de autorización *                  |                |  |
| Autorización *                            | + Autorización |  |
|                                           | + Autorization |  |

Figura 15. Sección de "Información autogestión"

Para el registro de información sobre autogestión, se desplegará la sección "Desechos autogestión", el usuario debe dar clic en el botón "+ Adicionar", y visualizará la ventana con los siguientes campos (Ver **figura 16**):

• Seleccionar desecho: El sistema presentará el listado de desechos del RGDP, el usuario deberá seleccionar el o los residuos o desechos que está habilitado a autogestionar (Se refiere al residuo o desecho que será sometido a alguna operación de eliminación o disposición final dentro de la instalación).

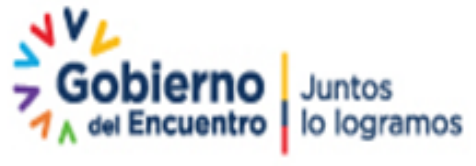

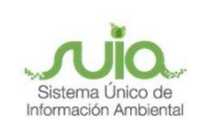

• Eliminación o disposición final: El sistema mostrará alternativas de eliminación o disposición final, el usuario deberá seleccionar la o las alternativas de autogestión aplicadas para el residuo o desechos de autogestión seleccionado, la(s) misma(s) que debieron ser evaluadas como parte del proceso de regularización para la obtención de la AAA del proyecto, obra o actividad generadora.

| Estimado usuario debe completar los datos asociados para cada desecho que realice autogestión. |                              |  |  |  |  |  |
|------------------------------------------------------------------------------------------------|------------------------------|--|--|--|--|--|
| And an affin December                                                                          |                              |  |  |  |  |  |
| Autogestion Desecno                                                                            |                              |  |  |  |  |  |
| Solocionar deserbo *                                                                           |                              |  |  |  |  |  |
| Seleccione                                                                                     |                              |  |  |  |  |  |
| Eliminación o disposición final                                                                | + Adicionar tipo eliminación |  |  |  |  |  |
| Tipo Operación Clave Unidad Cantidad Desechos autogestionada/a                                 |                              |  |  |  |  |  |
| Sin resultados.                                                                                |                              |  |  |  |  |  |

Figura 16. Interfaz de "Información autogestión"

Para continuar, en el campo "*Eliminación o disposición final*", debe dar clic en el botón "*+ Adicionar tipo de eliminación*" y se presentará la siguiente ventana "Seleccionar tipo de eliminación del desecho". **Ver figura 17.** 

| Seleccionar tipo de eliminación del desecho                                               | 3 |
|-------------------------------------------------------------------------------------------|---|
| Filtro                                                                                    |   |
|                                                                                           |   |
| 🕨 📾 Reutilización                                                                         | A |
| Desensamblaje o desmantelamiento                                                          |   |
| Reciclado                                                                                 |   |
| Im Recuperación de energia                                                                | E |
| Im Recuperación de materiales                                                             |   |
| <ul> <li>Recuperación de solventes y compuestos organicos</li> <li>Destilación</li> </ul> |   |
| 🗅 Evaporación                                                                             |   |
| Extracción con solventes                                                                  |   |
| Otros métodos de Recuperación de solventes y compuestos orgánicos                         |   |
| n n                                                                                       | * |

Figura 17. Interfaz selección tipo de eliminación del desecho

Al seleccionar un "tipo de eliminación de desecho", se presenta la ventana "Eliminación o disposición final", para ingresar la siguiente información:

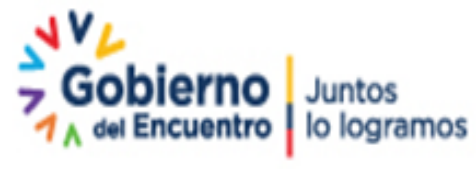

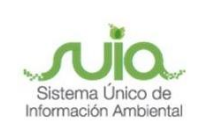

• Cantidad (auto gestionada/año): El operador debe ingresar la cantidad del residuo o desecho que autogestionó, tomando en cuenta que el sistema no admitirá cantidades que superen la generación anual de dicho residuo o desecho y que corresponde a los valores ingresados en el campo "cantidad" de la ventana "Identificación del desecho" mostrado en la anterior figura 10. Los campos "Operación", "Clave" se autollenan. El usuario debe elegir la Unidad.

• ¿Genera un residuo o desecho posterior al tratamiento realizado?: El usuario debe indicar si se generó un residuo o desecho posterior al tratamiento realizado. Ver figura 18.

|      |                                                                          |                              | _      |
|------|--------------------------------------------------------------------------|------------------------------|--------|
| utos | Eliminación o disposición final                                          | د                            | • + A  |
| usu  | Tipo de eliminación o<br>disposición final                               | Coprocesamiento              |        |
| tiór | Operación                                                                | Obtención de materias primas |        |
|      | Clave                                                                    | CP2                          |        |
| Elin | Unidad *                                                                 | kg 👻                         |        |
|      | Cantidad<br>(autogestionada/año) *                                       | 12,00                        | lación |
|      | ¿Genera un residuo o<br>desecho posterior al<br>tratamiento realizado? * | ◯ Sĩ ◯ No                    |        |
|      |                                                                          | Aceptar Cancelar             | ance   |
|      |                                                                          |                              |        |

Figura 18. Interfaz eliminación o disposición final

En caso de seleccionar "no", debe continuar el proceso dando clic en "Aceptar".

En caso de seleccionar "si", el sistema presenta una sección adicional para el ingreso de información con respecto a los "Desechos generados", debe dar clic en el botón "Añadir". **Ver figura 19.** 

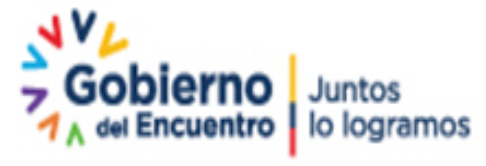

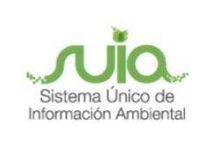

# Registro de Emisiones y Transferencia de Contaminantes en el Ecuador (Declaración Anual)

| Desechos autoge | estión                                                                   |                                                                                                    | + Adicionar |
|-----------------|--------------------------------------------------------------------------|----------------------------------------------------------------------------------------------------|-------------|
| Estimado usua   |                                                                          |                                                                                                    |             |
| Autorestión     | Eliminación o disposición final                                          |                                                                                                    | ×           |
| Mutogoodon      | Tipo de eliminación o<br>disposición final                               | Tratamiento                                                                                                  |             |
|                 | Operación                                                                | Incineración (oxidación térmica)                                                                             | ntos 🔻      |
| E E             | Clave                                                                    | Π1                                                                                                    |             |
|                 | Unidad *                                                                 | kg 👻                                                                                                    | nación      |
|                 | Cantidad autogestionada/año *                                            | 20,00                                                                                                    |             |
|                 | ¿Genera un residuo o desecho<br>posterior al tratamiento<br>realizado? * | Sí No                                                                                                    |             |
|                 | Desechos generados                                                       | + Añadir                                                                                                    | Cancelar    |
| Sin resultados  |                                                                          | Tipo de Nombre del Código Unidad Cantidad Acciones<br>residuo/desech residuo o<br>generado generado generado |             |
| Christiandor    |                                                                          | Sin resultados.                                                                                              |             |
|                 |                                                                          |                                                                                                    |             |
|                 |                                                                          | Aceptar Cancelar                                                                                             | Siguiente   |

Figura 19. Interfaz generación de residuo o desecho posterior al tratamiento realizado

Se despliega una ventana emergente para la selección del tipo de desecho generado:

- Tipo de residuo/desecho generado
- o Peligroso
- o No peligroso

| Desechos autoge              | stión                                      |                                       |                                                |        |        |        |            | + Adicionar |  |
|------------------------------|--------------------------------------------|---------------------------------------|------------------------------------------------|--------|--------|--------|------------|-------------|--|
| Estimado usua<br>Autogestión | Eliminación o disposición final            |                                       |                                                |        |        |        | 3          |             |  |
|                              | Tipo de eliminación o<br>disposición final | Tratamiento                           |                                                |        |        |        |            |             |  |
|                              | Desecho generado                           |                                       |                                                |        |        |        | \$         | <           |  |
| l î                          | Tipo de residuo/desecho<br>generado *      | Seleccione                            |                                                |        |        |        | •          | hación      |  |
|                              |                                            | Seleccione                            |                                                |        |        |        |            |             |  |
|                              | posterior ar tratamiento<br>realizado? *   | No peligroso                          |                                                |        |        |        | _          |             |  |
|                              | Desechos generados                         |                                       |                                                |        |        |        | Añadir     | Cancelar    |  |
|                              |                                            | Tipo de<br>residuo/desech<br>generado | Nombre del<br>residuo o<br>desecho<br>generado | Código | Unidad |        | Acciones   |             |  |
| Sin resultado:               |                                            | Sin resultados.                       |                                                |        |        |        |            |             |  |
|                              |                                            |                                       |                                                |        |        | Acepta | r Cancelar | Siguiente   |  |

Figura 20. Tipo de desecho generado posterior a la autogestión

Si el desecho generado posterior al tratamiento, es **peligroso** se debe ingresar la siguiente información:

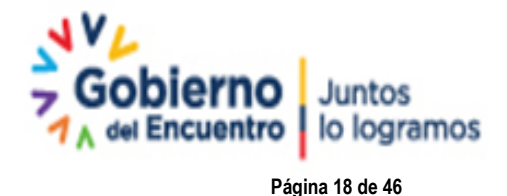

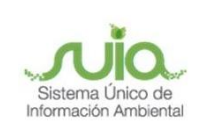

• **Desecho:** Seleccionar el nombre del desecho de acuerdo al RGDP, considerar que la selección debe ser diferente al residuo o desecho peligroso o especial que se autogestionó y del cual se deriva el desecho del cual va a ingresar la información en esta ventana emergente. El campo "Código" se autollena.

- Unidad: Seleccionar la unidad (kg o t)
- Cantidad: Ingresar la cantidad del desecho generado. Ver figura 21.

| autog  | Emmación o disposición mai                 | •                                                                                                    | E |
|--------|--------------------------------------------|----------------------------------------------------------------------------------------------------|---|
| o usu  | Tipo de eliminación o<br>disposición final | Coprocesamiento                                                                                                    | l |
| estion | · · · ·                                    | ALC 2 TO THE PARTY OF THE PARTY OF THE PARTY |   |
|        | Desecho generado                           | ×                                                                                                    | ł |
|        |                                            |                                                                                                    |   |
|        | Tipo de residuo/desecho                    | Peligroso 👻                                                                                                    | I |
| Elin   | generado                                   |                                                                                                    | a |
|        | Desecho *                                  | Lodos de tanques de almacenamiento de aceites agrícolas                                                                                                    |   |
|        | Código                                     | 4.04.05                                                                                                    |   |
|        | Courgo                                     | A.01.05                                                                                                    | I |
|        | Unidad *                                   | kg 👻                                                                                                    | F |
|        |                                            |                                                                                                    | Į |
|        | Cantidad *                                 | 2,00                                                                                                    |   |
|        |                                            |                                                                                                    | 1 |
|        |                                            |                                                                                                    |   |
|        |                                            | Adicionar                                                                                                    |   |
|        |                                            | Sin resultados.                                                                                                    |   |

Figura 21. Interfaz desecho generado

Al dar clic en "Adicionar", la información ingresada se carga en la sección "Desechos generados", como se muestra en la figura 22.

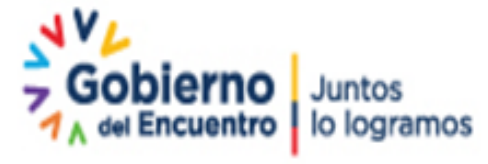

Página 19 de 46

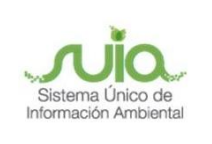

# Registro de Emisiones y Transferencia de Contaminantes en el Ecuador (Declaración Anual)

|              | Número de autorización *                                                 | AE-DPACH-2018-09                       | 7                                              |         |        |          |                            |             |
|--------------|--------------------------------------------------------------------------|----------------------------------------|------------------------------------------------|---------|--------|----------|----------------------------|-------------|
| _            | Autorización *                                                           | Seleccionar (pdf 2)                    | OMb)                                           |         |        |          |                            |             |
|              | Eliminación o disposición final                                          |                                        |                                                |         |        |          | ×                          |             |
|              | Tipo de eliminación o<br>disposición final                               | Tratamiento                            |                                                |         |        |          |                            |             |
| esecnos auto | Operación                                                                | Incineración (oxid                     | ación térmica)                                 |         |        |          |                            | + Adicionar |
| Estimado us  | Clave                                                                    | TT1                                    |                                                |         |        |          |                            |             |
| Autogestić   | Unidad *                                                                 | kg 💌                                   |                                                |         |        |          |                            |             |
|              | Cantidad autogestionada/año *                                            | 10,00                                  |                                                |         |        |          |                            | nentos 💌    |
|              | ¿Genera un residuo o desecho<br>posterior al tratamiento<br>realizado? * | O sí 🔵 No                              | )                                              |         |        |          |                            | ninación    |
|              | Desechos generados                                                       |                                        |                                                |         |        |          | <ul> <li>Añadir</li> </ul> |             |
|              |                                                                          | Tipo de<br>residuo/desecho<br>generado | Nombre del<br>residuo o<br>desecho<br>generado | Código  | Unidad | Cantidad | Acciones                   |             |
|              |                                                                          | Peligroso                              | Aceites<br>dieléctricos<br>sin PCB             | D.35.02 | kg     | 2.0      | / 0                        | Cancelar    |
| Sin resultad |                                                                          |                                        |                                                |         |        | Acepta   | r Cancelar                 |             |
|              |                                                                          |                                        |                                                |         | + A    | trás 🗟   | Guardar                    | → Siguiente |

Figura 22. Información ingresada sobre el desecho peligroso generado a partir de la autogestión

En la sección "Desechos generados", el usuario podrá actualizar la información ingresada a través de los botones "editar" o "eliminar" de la columna "Acciones" **Ver figura 23**, caso contrario presionar en el botón "Aceptar" para continuar y visualizar el resumen de la información del residuo o desecho autogestionado **Ver figura 24**.

| Información autogestión                   |                                     |                                        |                  |                   |                              |                       |                |  |  |
|-------------------------------------------|-------------------------------------|----------------------------------------|------------------|-------------------|------------------------------|-----------------------|----------------|--|--|
| Número de autorización *                  | MAE-DPACH-201                       | MAE-DPACH-2018-097                     |                  |                   |                              |                       |                |  |  |
| IC Autorización *                         | <ul> <li>Seleccionar</li> </ul>     | Seleccionar (pdf 20Mb)                 |                  |                   |                              |                       |                |  |  |
|                                           | 4                                   |                                        |                  |                   |                              |                       |                |  |  |
| Desechos autogestión                      |                                     |                                        |                  |                   |                              |                       | + Adicionar    |  |  |
| Estimado usuario debe completar los datos | asociados para ca                   | ada desecho que                        | realice autogest | ón.               |                              |                       |                |  |  |
| Autogestión Desecho                       | -                                   |                                        |                  |                   |                              |                       |                |  |  |
|                                           | •                                   |                                        |                  |                   |                              |                       |                |  |  |
| Seleccionar desecho *                     | Equipos eléctrico<br>constitutivos. | os y electrónicos el                   | n desuso que no  | nan sido desensan | iblados, separados s         | us componentes        | o elementos 💌  |  |  |
| Eliminación o disposición final           |                                     |                                        |                  |                   |                              | ▲ Adicionar tip       | oo eliminación |  |  |
|                                           | Тіро                                | Operación                              | Clave            | Unidad            | Cantidad<br>autogestionada/a | Desechos<br>Generados |                |  |  |
|                                           | Tratamiento                         | Incineración<br>(oxidación<br>térmica) | TT1              | kg                | 10.0                         | P                     | / 🗇            |  |  |
|                                           |                                     |                                        |                  |                   |                              |                       |                |  |  |
|                                           |                                     |                                        |                  |                   |                              | Acepta                | r Cancelar     |  |  |

Figura 23. Visualización de la información del residuo o desecho autogestionado

Dirección: Calle Madrid 1159 y Andalucía Código postal: 170525 / Quito-Ecuador Teléfono: 593-2 398-7600 - www.ambiente.gob.ec

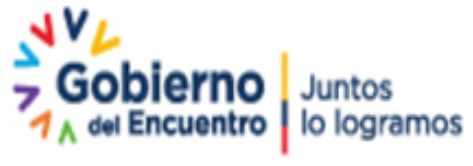

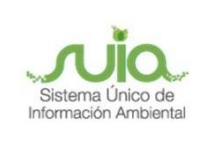

Para continuar con el reporte debe dar clic en los botones "guardar" y "siguiente", como se visualiza a continuación en la **figura 24**:

|                                                                                                   | ación autogestión                |                                                  |                          |                                 |                                        |                                                                          |                   |                          |                                                                                                    |  |  |  |  |  |  |  |
|---------------------------------------------------------------------------------------------------|----------------------------------|--------------------------------------------------|--------------------------|---------------------------------|----------------------------------------|--------------------------------------------------------------------------|-------------------|--------------------------|----------------------------------------------------------------------------------------------------|--|--|--|--|--|--|--|
| Número de autorización *     MAE-DPACH-2018-097       Autorización *     + Seleccionar (pdf 20Mb) |                                  |                                                  |                          |                                 |                                        |                                                                          |                   |                          |                                                                                                    |  |  |  |  |  |  |  |
|                                                                                                   |                                  |                                                  |                          |                                 |                                        |                                                                          |                   |                          |                                                                                                    |  |  |  |  |  |  |  |
| esecl                                                                                             | hos autogestión                  |                                                  |                          |                                 |                                        |                                                                          |                   |                          | + Adicionar                                                                                                    |  |  |  |  |  |  |  |
| Estin                                                                                             | nado usuario debe co             | mpletar los datos aso                            | ciados para cada         | a desecho que re                | alice autogestión.                     |                                                                          |                   |                          |                                                                                                    |  |  |  |  |  |  |  |
|                                                                                                   |                                  |                                                  |                          |                                 |                                        |                                                                          |                   |                          |                                                                                                    |  |  |  |  |  |  |  |
|                                                                                                   |                                  |                                                  |                          |                                 |                                        |                                                                          |                   |                          |                                                                                                    |  |  |  |  |  |  |  |
|                                                                                                   | EQUIPOS ELÉC                     | TRICOS Y ELECTRÓN                                | ICOS EN DESUS<br>CONSTIT | SO QUE NO HAN<br>TUTIVOS. ES-06 | SIDO DE SEN SAMBL                      | ADOS, SEPARA                                                             | DOS SUS COMI<br>ā | PONENTES O E<br>Eliminar | EQUIPOS ELÉCTRICOS Y ELECTRÓNICOS EN DESUSO QUE NO HAN SIDO DESENSAMBLADOS, SEPARADOS SUS COMPONENTES O ELEMENTOS |  |  |  |  |  |  |  |
|                                                                                                   |                                  |                                                  |                          |                                 |                                        | Desechos Generados                                                       |                   |                          |                                                                                                    |  |  |  |  |  |  |  |
|                                                                                                   | Eliminación o                    |                                                  |                          |                                 |                                        |                                                                          |                   | Generados                | Editar                                                                                                    |  |  |  |  |  |  |  |
|                                                                                                   | disposicion final                | Operación                                        | Clave                    | Unidad                          | Cantidad<br>autogestionada/año         | Nombre del<br>residuo o<br>desecho                                       | Código            | Generados<br>Unidad      | Cantidad                                                                                                    |  |  |  |  |  |  |  |
|                                                                                                   | disposicion final                | Operación<br>Incineración<br>(oxidación térmica) | Clave                    | Unidad<br>kg                    | Cantidad<br>autogestionada/año<br>10.0 | Nombre del<br>residuo o<br>desecho<br>Aceites<br>dieléctricos<br>sin PCB | Código<br>D.35.02 | Generados<br>Unidad<br>t | Cantidad                                                                                                    |  |  |  |  |  |  |  |
|                                                                                                   | disposicion final                | Operación<br>Incineración<br>(oxidación térmica) | Clave                    | <b>Unidad</b><br>kg             | Cantidad<br>autogestionada/año<br>10.0 | Nombre del<br>residuo o<br>desecho<br>Aceites<br>dieléctricos<br>sin PCB | Código            | Generados<br>Unidad<br>t | Cantidad                                                                                                    |  |  |  |  |  |  |  |
|                                                                                                   | disposicion final<br>Tratamiento | Operación<br>Incineración<br>(oxidación térmica) | Clave                    | Unidad                          | Cantidad<br>autogestionada/año<br>10.0 | Nombre del<br>residuo o<br>desecho<br>Aceites<br>deléctricos<br>sin PCB  | Código<br>D.35.02 | Generados<br>Unidad<br>t | Cantidad                                                                                                    |  |  |  |  |  |  |  |
|                                                                                                   | disposicion final                | Operación<br>Incineración<br>(oxidación térmica) | Clave                    | Unidad                          | Cantidad<br>autogestionada/año<br>10.0 | Nombre del<br>residuo o<br>desecho<br>Aceites<br>dieléctricos<br>sin PCB | Código<br>D.35.02 | Generados<br>Unidad<br>t | Cantidad                                                                                                    |  |  |  |  |  |  |  |

Figura 24. Visualización de resumen y acción de "Guardar" información

Si el desecho generado posterior al tratamiento, es **no peligroso** se debe ingresar la siguiente información **(Ver figura 25)**:

- **Desecho:** Ingresar el nombre del desecho.
- Unidad: Seleccionar la unidad (kg o t)
- Cantidad: Ingresar la cantidad anual del desecho generado.

| Desecho generado                         |              | ×         |
|------------------------------------------|--------------|-----------|
| Tipo de residuo/desecho<br>generado *    | No peligroso | -         |
| Nombre del desecho/residuo<br>generado * |              |           |
| Unidad *                                 | Seleccione   | -         |
| Cantidad *                               |              |           |
|                                          |              | Adicionar |

Figura 25. Interfaz desecho no peligroso

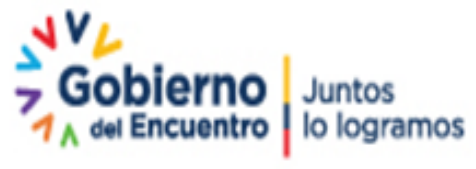

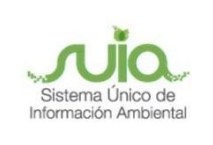

Una vez ingresada la información del desecho no peligroso generado en los procesos de autogestión, el usuario debe presionar en el botón "Aceptar" como se muestra en la siguiente **figura 26**:

| Eliminación o disposición final                                          |                                       |                                                |        |        |          | ×          |  |  |  |
|--------------------------------------------------------------------------|---------------------------------------|------------------------------------------------|--------|--------|----------|------------|--|--|--|
| Tipo de eliminación o<br>disposición final                               | Reutilización                         | tilización                                     |        |        |          |            |  |  |  |
| Operación                                                                | Otros métodos de                      | os métodos de Reutilización                    |        |        |          |            |  |  |  |
| Clave                                                                    | R2                                    |                                                |        |        |          |            |  |  |  |
| Unidad *                                                                 | kg 👻                                  | <b>-</b>                                       |        |        |          |            |  |  |  |
| Cantidad autogestionada/año *                                            | 1,00                                  |                                                |        |        |          |            |  |  |  |
| ¿Genera un residuo o desecho<br>posterior al tratamiento<br>realizado? * | O sí 🔵 No                             | þ                                              |        |        |          |            |  |  |  |
| Desechos generados                                                       |                                       |                                                |        |        |          | Añadir     |  |  |  |
|                                                                          | Tipo de<br>residuo/desech<br>generado | Nombre del<br>residuo o<br>desecho<br>generado | Côdigo | Unidad | Cantidad | Acciones   |  |  |  |
|                                                                          | No peligroso                          | No peligroso desecho N/A kg 1.0 🗾 S            |        |        |          |            |  |  |  |
|                                                                          |                                       |                                                |        |        | Acepta   | r Cancelar |  |  |  |

Figura 26. Interfaz desecho generado

A continuación el sistema mostrará un cuadro resumen de la información del residuo o desecho autogestionado como se visualiza en la **figura 27**:

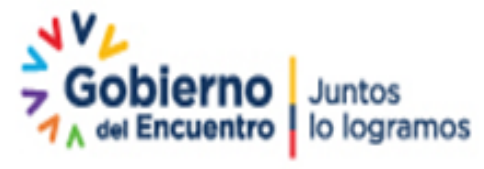

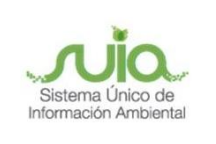

# Registro de Emisiones y Transferencia de Contaminantes en el Ecuador (Declaración Anual)

| GEST   | IÓN INTERNA (AUTOG                 | iestión)                          |                                  |               |                               |                                    |           |            |                            |       |
|--------|------------------------------------|-----------------------------------|----------------------------------|---------------|-------------------------------|------------------------------------|-----------|------------|----------------------------|-------|
| 2Re    | ealiza gestión interna (ai<br>SíNo | utogestión)? *                    |                                  |               |                               |                                    |           |            |                            |       |
| Inform | nación autogestión                 |                                   |                                  |               |                               |                                    |           |            |                            |       |
|        | Número d                           | e autorización *                  | 3                                |               |                               |                                    |           |            |                            |       |
|        |                                    | Autorización *                    | <ul> <li>Autorización</li> </ul> |               |                               |                                    |           |            |                            |       |
|        |                                    | 1                                 |                                  |               |                               |                                    |           |            |                            |       |
| Dese   | chos autogestión                   |                                   |                                  |               |                               |                                    |           |            | + Adici                    | ionar |
|        |                                    |                                   |                                  |               |                               |                                    |           |            |                            | -     |
|        |                                    | A                                 | CEITES DIELÉCT                   | RICOS SIN PCB | D.35.02                       |                                    | ti Davada | Eliminar , | <ul> <li>Editar</li> </ul> |       |
|        | Eliminación o<br>disposición final | Operación                         | Clave                            | Unidad        | Cantidad<br>autogestionada/añ | Nombre del<br>residuo o<br>desecho | Código    | Unidad     | Cantidad                   |       |
|        | Reutilización                      | Otros métodos de<br>Reutilización | R2                               | kg            | 1.0                           | desecho                            | N/A       | kg         | 1.0                        |       |
|        |                                    |                                   |                                  |               |                               |                                    |           |            |                            |       |
|        |                                    |                                   |                                  |               |                               | + At                               | rás 🖯     | Guardar    | → Sigui                    | ente  |

Figura 27. Interfaz de resumen de información del residuo o desecho autogestionado

# Transporte fuera de la instalación

Se presenta la interfaz "Transporte fuera de la instalación", la cual presenta dos apartados "Medios Propios" y "Gestor Ambiental", como se puede observar en la **figura 28**:

| TRANSPORTE EJIERA DE LA INISTALACIÓN                                                 |         |         |                               |
|--------------------------------------------------------------------------------------|---------|---------|-------------------------------|
| Estimado usuario dobe ingreser información en uno e en los des formas de transporte  |         |         |                               |
| Estimado usuario debe ingresar información en una o en las dos formas de transporte. |         |         |                               |
| MEDIOS PROPIOS                                                                       |         |         | <ul> <li>Adicionar</li> </ul> |
|                                                                                      |         |         |                               |
| GESTOR AMBIENTAL                                                                     |         |         | + Adicionar                   |
|                                                                                      |         |         |                               |
|                                                                                      | ← Atrás | Guardar | → Siguiente                   |
|                                                                                      |         |         |                               |

Figura 28. Interfaz transporte fuera de la instalación

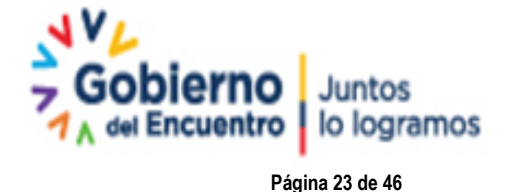

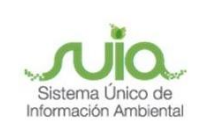

## **Medios Propios**

Para el ingreso de "Medios Propios" debe dar clic en el botón "+ Adicionar", e ingresar la siguiente información (Ver figura 29):

• **Tipo de permiso:** Debe seleccionar la autorización administrativa ambiental a través de la cual se habilita la actividad para el transporte de residuos o desechos peligrosos o especiales. Tomar en cuenta que, el operador puede contar con una licencia ambiental específica para el transporte o este pudo haber sido evaluado y habilitado a través del proceso de regularización ambiental para la obtención de la AAA del proyecto, obra o actividad.

- N° resolución: Ingresar el número de resolución de la autorización administrativa ambiental.
- Anexo: Adjuntar la autorización administrativa ambiental correspondiente en formato PDF.

| TRANSPORTE FUERA DE LA INSTALACIÓN   |                                                                                                    |
|--------------------------------------|----------------------------------------------------------------------------------------------------|
| Estimado usuario debe ingresar infor | mación en una o en las dos formas de transporte.                                                                                 |
| MEDIOS PROPIOS                       | 🧯 Eliminar                                                                                                    |
|                                      |                                                                                                    |
| Tipo permiso *                       | Nº de oficio de aprobación de actualización de PMA o estudio complementario que incorpora el transporte a la actividad principal |
| N° resolución                        | Seleccione                                                                                                    |
| Anovo t                              | N° de resolución de la licencia ambiental específica para la actividad de transporte                                             |
| Allexo -                             | Registro ambiental para transporte de desechos especiales                                                                        |
|                                      | N <sup>*</sup> de permiso ambiental que incluye transporte                                                                       |
|                                      | Nº de oficio de aprobación de actualización de PMA o estudio complementario que incorpora el transporte a la actividad principal |
|                                      |                                                                                                    |
|                                      | Detalle Manifiestos 🗕 Añadir                                                                                                    |

Figura 29. Interfaz medios propios

A continuación se realizará el ingreso de información con respecto a los manifiestos únicos que demuestran la transferencia del residuo o desecho en la sección "Detalle Manifiestos", para lo cual, debe dar clic en el botón "añadir" como se muestra en la figura 30.

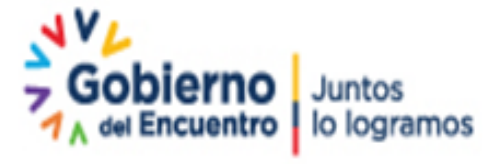

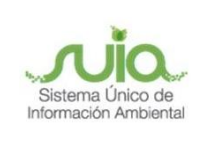

# Registro de Emisiones y Transferencia de Contaminantes en el Ecuador (Declaración Anual)

| TRANSPORTE FUERA DE LA INSTALACIÓN                                           |                                                            |                                                                                |                             |
|------------------------------------------------------------------------------|------------------------------------------------------------|--------------------------------------------------------------------------------|-----------------------------|
| Estimado usuario debe ingresar informaci                                     | ión en una o en las dos formas de tran                     | isporte.                                                                       |                             |
| MEDIOS PROPIOS                                                               |                                                            |                                                                                | 🝵 Eliminar                  |
| Tipo permiso *                                                               | N° de resolución de la licencia ambien                     | tal específica para la actividad de transporte                                 | -                           |
| N° resolución                                                                | MAE-DPACH-2018-904                                         |                                                                                |                             |
| Anexo *                                                                      | + Anexo                                                    |                                                                                |                             |
|                                                                              |                                                            |                                                                                |                             |
|                                                                              |                                                            |                                                                                |                             |
|                                                                              | ↓<br>Detalle Manif                                         | iestos                                                                         | 🔶 Añadir                    |
| N° de manifiesto (de la secciór                                              | Detalle Manif     generador)     Fe                        | iestos<br>cha de embarque (de la sección transportista)                        |                             |
| N° de manifiesto (de la sección<br>Sin resultados.                           | Detalle Manif n generador)     Fe                          | iestos<br>ccha de embarque (de la sección transportista)                       |                             |
| N° de manifiesto (de la sección<br>Sin resultados.                           | Detalle Manif n generador) Fe                              | iestos<br>cha de embarque (de la sección transportista)<br>Sumatoria           | Añadir     Desechos         |
| N° de manifiesto (de la sección<br>Sin resultados.<br>Nombre del residuo o c | Detalle Manif n generador) Fe desecho peligroso o especial | iestos<br>cha de embarque (de la sección transportista)<br>Sumatoria<br>Código | Añadir  Desechos  Total (t) |

Figura 30. Interfaz añadir detalle de manifiestos únicos

A continuación se despliega la ventana "Detalle de manifiesto" conforme al formato de manifiesto único de entrega recepción establecido en el Acuerdo Ministerial 026 publicado en Registro Oficial 334 de 2008, con los siguientes campos para el ingreso de la información **(Ver figura 31)**:

- N° de manifiesto (de la sección generador del formato de manifiesto)
- Fecha de embarque (de la sección transportista del formato de manifiesto)
- Desechos manifiesto: De acuerdo al RGDP.

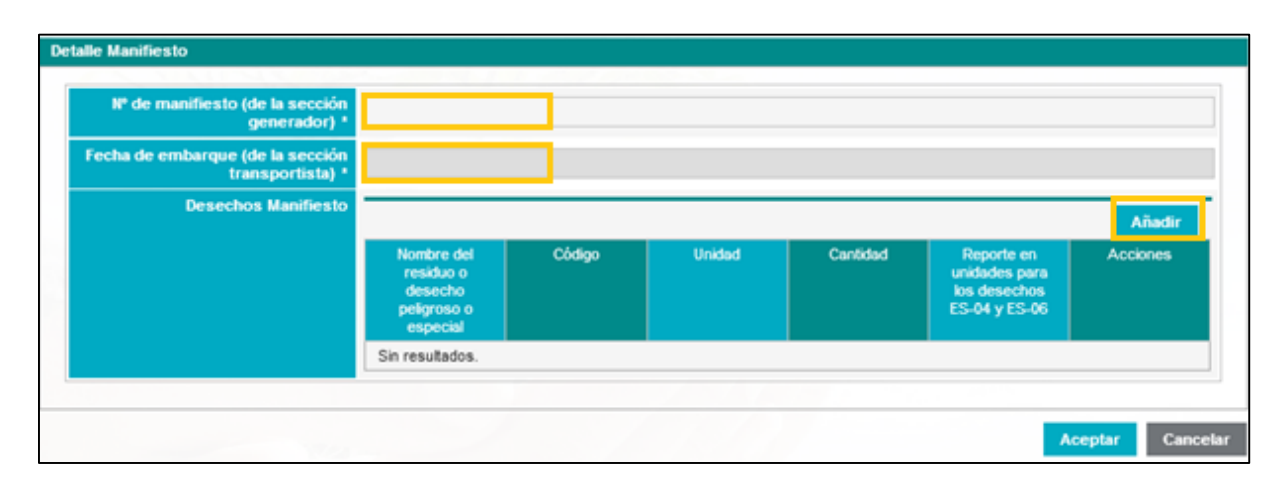

Figura 31. Interfaz detalle manifiesto - medios propios

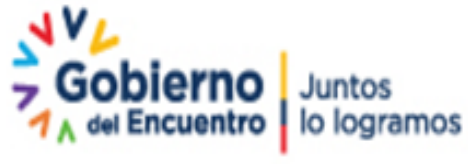

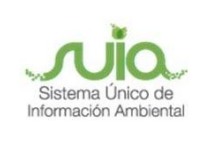

Para añadir información sobre los desechos por cada manifiesto, el usuario debe dar clic en el botón "Añadir" (Ver figura 31), para desplegar la ventana "Desecho manifiesto", con los siguientes campos (Ver figura 32):

- Desecho, debe seleccionar todos los desechos del RGDP que fueron transportados con el manifiesto que está detallando.
- Unidad, debe seleccionar en kilogramos o toneladas. Si se trata de los residuos ES-04 y ES-06 también se reportará en unidades.
- Cantidad, en la cual debe indicar la cantidad transportada del desecho en la unidad seleccionada.

Al presionar en el botón "Adicionar" la información se irá cargando en la tabla de la sección "Desechos Manifiesto" de la figura 31.

| Desecho manifiesto |            | ×         |
|--------------------|------------|-----------|
| Desecho *          | Seleccione | -         |
| Unidad *           | Seleccione | -         |
| Cantidad *         |            |           |
|                    |            | Adicionar |

Figura 32. Interfaz desecho manifiesto – medios propios

Cuando se ha finalizado con el llenado de información de desechos de un manifiesto, el operador debe dar clic en el botón "Aceptar" (Ver figura 31), y la información de cada manifiesto se incluirá en la sección "Detalle Manifiesto" (**Ver figura 33**)

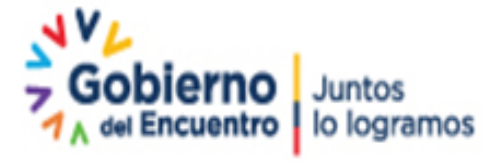

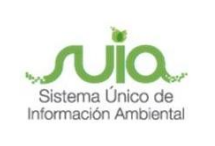

# Registro de Emisiones y Transferencia de Contaminantes en el Ecuador (Declaración Anual)

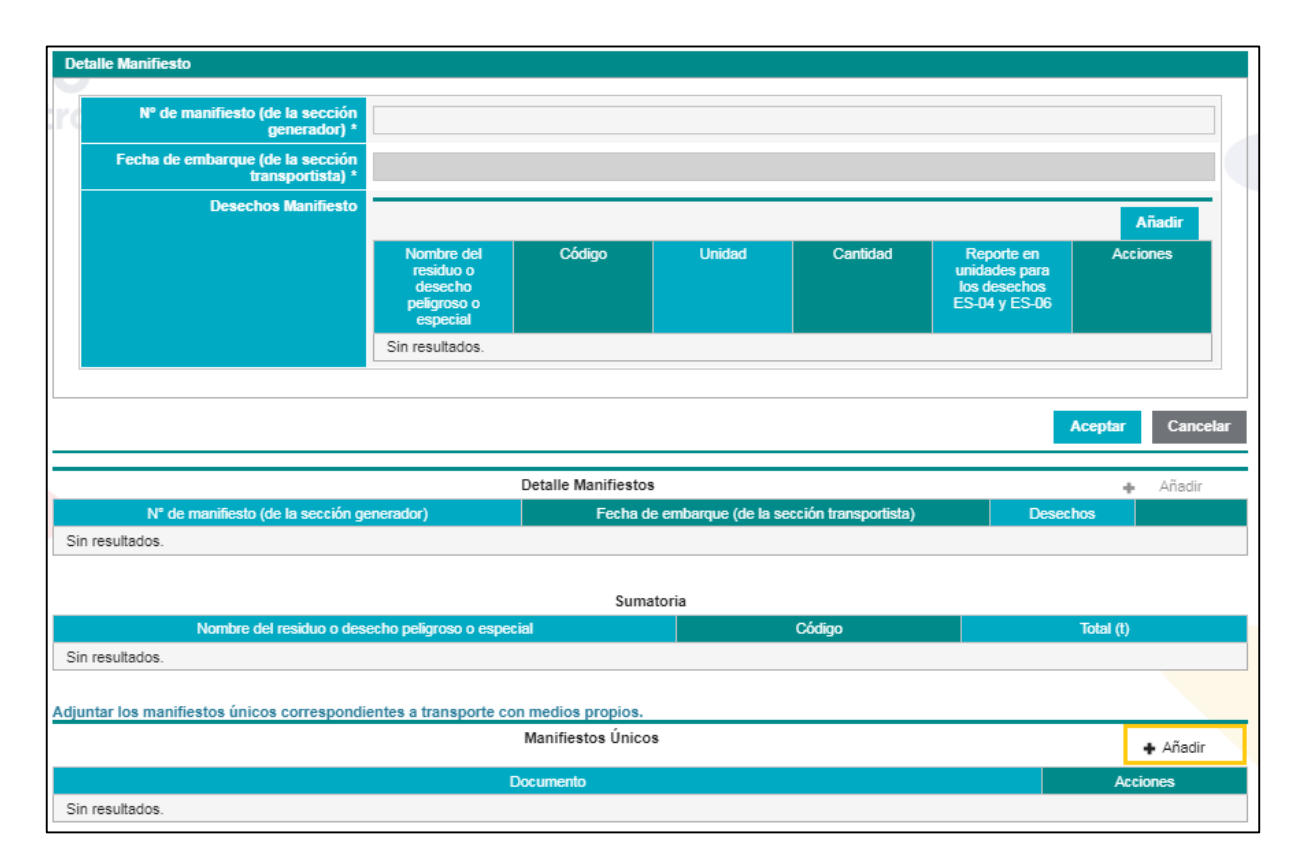

#### Figura 33. Añadir detalle de manifiestos

El usuario podrá seguir añadiendo la información de más manifiestos únicos a través del botón "Añadir". Adicionalmente, en la sección "Sumatoria", el sistema realizará la sumatoria de las cantidades por residuo o desecho peligroso transportado conforme la información de los manifiestos ingresados, como se puede observar en la **figura 34** 

|                                               | 🕂 Añadir    |                                       |           |     |
|-----------------------------------------------|-------------|---------------------------------------|-----------|-----|
| N° de manifiesto (de la sección generador)    | Fecha de en | nbarque (de la sección transportista) | Desechos  |     |
| MANIFIESTO N34                                | 02-dic-2019 |                                       | Q         | / 🗇 |
| MANIFIESTO N34                                | 03-dic-2019 |                                       | ٩         | / 🗇 |
|                                               |             | É.                                    |           |     |
|                                               | Sumator     | ia                                    |           |     |
| Nombre del residuo o desecho peligroso o espe | ecial       | Código                                | Total (t) |     |
| Aceites minerales usados o gastados           |             | NE-03                                 | 0,00      |     |
| Aguas de sentina                              |             | NE-05                                 | 0,00      |     |

Figura 34. Interfaz detalle manifiesto y sumatoria – medios propios

A continuación, el operador debe adjuntar "los manifiestos únicos" correspondientes a "medios propios", para lo cual, debe dar clic en el botón "+ Añadir", el o los documentos a adjuntar podrán estar en los

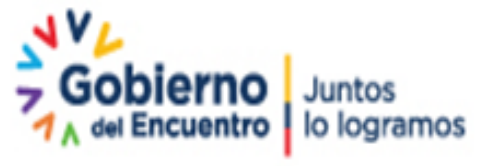

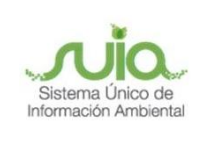

siguientes formatos PDF, RAR y ZIP, con un tamaño máximo de 20MB. El usuario podrá cargar varios documentos de manifiestos en un solo archivo, siempre considerando el tamaño máximo indicado. Ver figura 35.

|          | djuntar los manifiestos únicos correspondientes a transporte con medios propios. |
|----------|----------------------------------------------------------------------------------|
| 🔶 Añadir | Manifiestos Únicos                                                               |
| Acciones | Documento                                                                        |
| 4 B      | 3. Declaracion anual de residuos peligrosos 2017 actualizada.pdf                 |
| 4 B      | 2. Declaracion anual de residuos peligrosos 2018pdf                              |
|          | 2. Declaracion anual de residuos peligrosos 2018pdf                              |

Figura 35. Interfaz manifiestos únicos – medios propios

## **Gestor ambiental**

En caso de que el transporte haya sido realizado bajo la contratación de un gestor ambiental, debe dar clic en el botón "+ Adicionar" **Ver figura 36:** 

| TRANSDORTE EIJERA DE LA INSTALACIÓN                                                  |         |         |             |
|--------------------------------------------------------------------------------------|---------|---------|-------------|
| Estimado usuario debe ingraesar información en una o en las dos formas de transporte |         |         |             |
|                                                                                      |         |         | Adicionar   |
|                                                                                      |         |         | + Adicional |
|                                                                                      |         |         |             |
| GESTOR AMBIENTAL                                                                     |         |         | + Adicionar |
|                                                                                      | /       |         |             |
|                                                                                      | ← Atrás | Guardar | → Siguiente |

Figura 36. Interfaz de gestor ambiental

El sistema despliega la interfaz "Empresa gestora" y debe seleccionar una o varias opciones. Al seleccionar una, debe dar clic en "Aceptar", cada selección se va incluyendo en la tabla "Empresas Gestoras" como lo muestra la **figura 37:** 

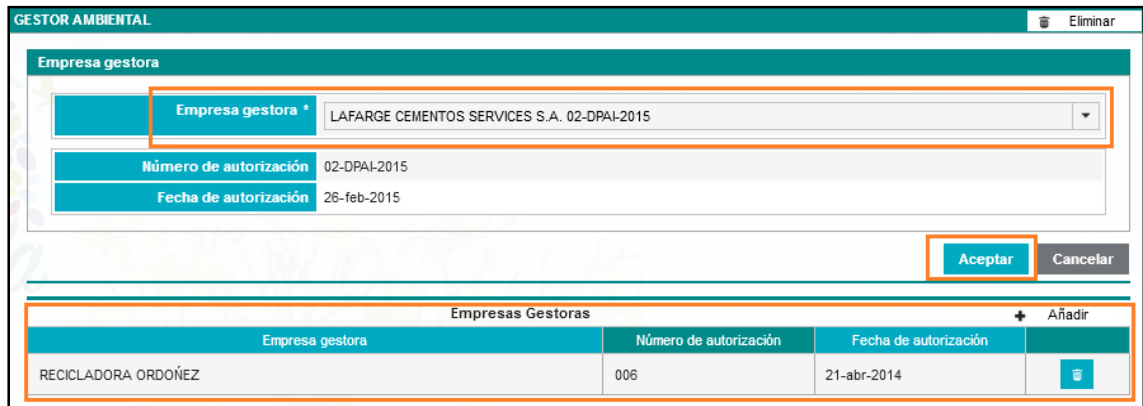

Figura 37. Interfaz empresa gestora

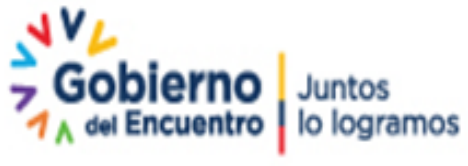

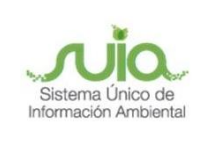

Seguidamente, debe añadir el detalle de todos los manifiestos únicos que respalden la transferencia de los residuos o desechos desde el generador a los gestores de transporte. **Ver figura 38** 

|                               | Empresas Gestoras                            | <ul> <li>Añadi</li> </ul> |
|-------------------------------|----------------------------------------------|---------------------------|
| Empresa gestora               | Número de autorización Fecha de autorización |                           |
| AFARGE CEMENTOS SERVICES S.A. | 02-DPAI-2015 26-feb-2015                     | <b></b>                   |
|                               |                                              |                           |
|                               | Detalle Manifiestos                          | <ul> <li>Añadi</li> </ul> |

Figura 38. Interfaz empresa gestora

Se despliega la ventana "Detalle de manifiesto" conforme al formato de manifiesto único de entrega recepción establecido en el Acuerdo Ministerial 026 publicado en Registro Oficial 334 de 2008, con los siguientes campos para el ingreso de la información **(Ver figura 39)**:

- N° de manifiesto (de la sección generador del formato de manifiesto)
- Fecha de embarque (de la sección transportista del formato de manifiesto)
- Desechos manifiesto: De acuerdo al RGDP

| N° de manifiesto (de la sección<br>generador) *      |                                                               |        |        |          |                                                              |          |
|------------------------------------------------------|---------------------------------------------------------------|--------|--------|----------|--------------------------------------------------------------|----------|
| Fecha de embarque (de la sección<br>transportista) * |                                                               |        |        |          |                                                              |          |
| Desechos Manifiesto *                                |                                                               |        |        |          |                                                              | Añadir   |
|                                                      | Nombre del<br>residuo o<br>desecho<br>peligroso o<br>especial | Código | Unidad | Cantidad | Reporte en<br>unidades para<br>los desechos<br>ES-04 y ES-06 | Acciones |
|                                                      | Sin resultados.                                               |        |        |          |                                                              |          |

Figura 39. Interfaz detalle manifiesto - empresa gestora

Para añadir información sobre los desechos por cada manifiesto, el usuario debe dar clic en el botón "Añadir" (Ver figura 39), para desplegar la ventana "Desecho manifiesto", con los siguientes campos **(Ver figura 40)**:

• Desecho, debe seleccionar todos los desechos del RGDP que fueron transportados con el manifiesto que está detallando.

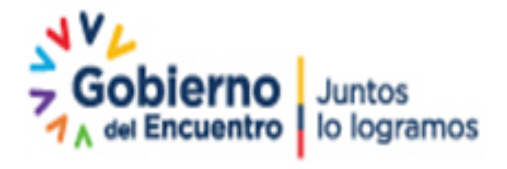

Página 29 de 46

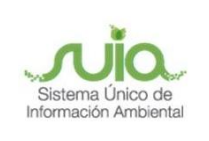

• Unidad, debe seleccionar en kilogramos o toneladas. Si se trata de los residuos ES-04 y ES-06 también

se reportará en unidades.

• Cantidad, en la cual debe indicar la cantidad transportada del desecho en la unidad seleccionada.

Al presionar en el botón "Adicionar" la información se irá cargando en la tabla de la sección "Desechos Manifiesto" de la figura 39.

| Desecho manifiesto | ×          |
|--------------------|------------|
| Desecho *          | Seleccione |
| Unidad *           | Seleccione |
| Cantidad *         |            |
|                    | Adicionar  |

Figura 40. Desecho manifiesto – Empresa gestora

Cuando se ha finalizado con el llenado de información de desechos de un manifiesto, el operador debe dar clic en el botón "Aceptar" (Ver figura 39), y la información de cada manifiesto se incluirá en la sección "Detalle Manifiesto" de la figura 41.

El usuario podrá seguir añadiendo la información de más manifiestos únicos a través del botón "Añadir". Adicionalmente, en la sección "Sumatoria", el sistema realizará la sumatoria de las cantidades por residuo o desecho peligroso transportado conforme la información de los manifiestos ingresados, como se puede observar en la misma **figura 41**:

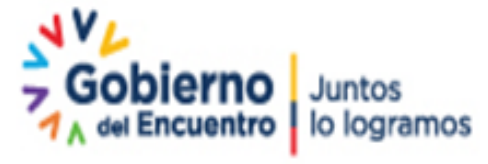

Página 30 de 46

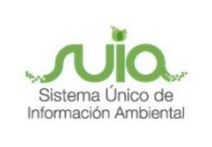

| TOR AMBIENTAL                                                                                                |                                             |                                    |             |                 | 🝵 Elimir |
|----------------------------------------------------------------------------------------------------|---------------------------------------------|------------------------------------|-------------|-----------------|----------|
| 0                                                                                                    | Empresas Gestoras                           |                                    |             |                 | Añadir   |
| Empresa gestora                                                                                              |                                             | Número de autorización             | Fecha d     | le autorización |          |
| NCINEROX CÍA. LTDA.                                                                                          |                                             | 1616                               | 22-nov-2011 |                 | Û        |
|                                                                                                    |                                             |                                    |             |                 | 1        |
|                                                                                                    | Detalle Manifiestos                         |                                    |             |                 | Añadir   |
| N° de manifiesto (de la sección generador)                                                                   | Fecha de e                                  | mbarque (de la sección transportis | ta)         | Desechos        |          |
| IANIFIESTO 1                                                                                                 | 03-dic-2019                                 |                                    |             | P               | / 8      |
| Nombre del residuo o desecho peligroso o es                                                                  | Sumato                                      | ria<br>Código                      |             | Total (t)       |          |
| ceites dieléctricos sin PCB                                                                                  |                                             | D.35.02                            |             | 0,02            |          |
| quipos eléctricos y electrónicos en desuso que no han sido dese<br>us componentes o elementos constitutivos. | ensamblados, separados                      | ES-06                              |             | 0,02            |          |
| leumáticos usados o partes de los mismos                                                                     |                                             | ES-04                              |             | 20,00           |          |
| juntar los manifiestos únicos correspondientes a transporte                                                  | con gestor ambiental.<br>Manifiestos Únicos |                                    |             |                 | • Añadir |
|                                                                                                    | Documento                                   |                                    |             |                 |          |
|                                                                                                    | Documento                                   |                                    |             | AC              | ciones   |

Figura 41. Resumen detalle de manifiestos y sumatoria

A continuación, el operador debe adjuntar "los manifiestos únicos" correspondientes a "Gestor Ambiental", para lo cual, debe dar clic en el botón "+ Añadir" de la sección "Adjuntar los manifiestos únicos correspondientes a transporte con gestor ambiental", como se muestra en la **figura 42**; el o los documentos a adjuntar podrán estar en formato PDF, RAR y ZIP, con un tamaño máximo de 20MB. El usuario podrá cargar varios documentos de manifiestos en un solo archivo, siempre considerando el tamaño máximo indicado.

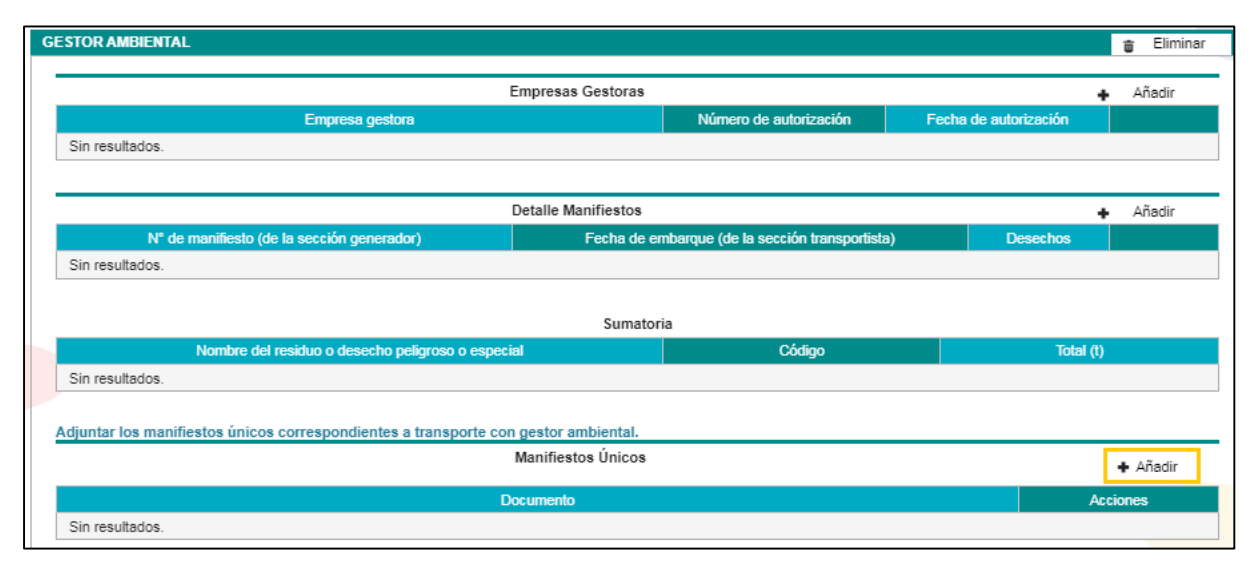

Figura 42. Interfaz añadir manifiestos únicos

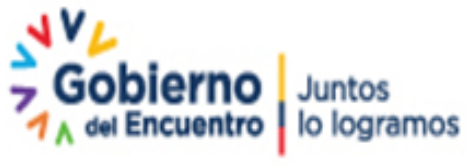

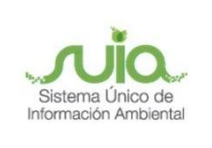

## El usuario podrá visualizar un resumen de los documentos adjuntos como se muestra en la figura 43:

| e Manifiestos<br>Fecha de er            | Número de autorización<br>1616<br>mbarque (de la sección transportist                   | Fecha<br>22-nov-201<br>a)                                                                                                   | de autorización                                                                                                    | Añadir                                                                                                    |
|-----------------------------------------|-----------------------------------------------------------------------------------------|----------------------------------------------------------------------------------------------------|----------------------------------------------------------------------------------------------------|----------------------------------------------------------------------------------------------------|
| e Manifiestos<br>Fecha de er<br>ic-2019 | Número de autorización<br>1616<br>mbarque (de la sección transportist                   | Fecha<br>22-nov-201<br>a)                                                                                                   | de autorización<br>1                                                                                                    | û<br>Añadir                                                                                                    |
| e Manifiestos<br>Fecha de er            | 1616<br>mbarque (de la sección transportist                                             | 22-nov-201<br>a)                                                                                                    | 1                                                                                                    | añadir.                                                                                                    |
| e Manifiestos<br>Fecha de er            | mbarque (de la sección transportist                                                     | a)                                                                                                    | +                                                                                                    | Añadir                                                                                                    |
| e Manifiestos<br>Fecha de er            | mbarque (de la sección transportist                                                     | a)                                                                                                    | +                                                                                                    | Ɩadir                                                                                                    |
| Fecha de er                             | mbarque (de la sección transportist                                                     | a)                                                                                                    |                                                                                                    | Andrain                                                                                                    |
| ic.2019                                 |                                                                                         | -                                                                                                    | Desechos                                                                                                    |                                                                                                    |
| 10-2010                                 |                                                                                         |                                                                                                    | P                                                                                                    | × 0                                                                                                    |
| ic-2019                                 |                                                                                         |                                                                                                    | P                                                                                                    | × 0                                                                                                    |
| Sumator                                 | ia                                                                                      |                                                                                                    |                                                                                                    |                                                                                                    |
|                                         | Código                                                                                  |                                                                                                    | Total (t)                                                                                                    |                                                                                                    |
| os, separados                           | ES-06                                                                                   |                                                                                                    | 0,02                                                                                                    |                                                                                                    |
|                                         | D.35.02                                                                                 |                                                                                                    | 0,02                                                                                                    |                                                                                                    |
|                                         | ES-04                                                                                   |                                                                                                    | 20,00                                                                                                    |                                                                                                    |
| or ambiental.                           |                                                                                         |                                                                                                    |                                                                                                    |                                                                                                    |
| iestos Únicos                           |                                                                                         |                                                                                                    |                                                                                                    | + Añadir                                                                                                    |
| nto                                     |                                                                                         |                                                                                                    | Acc                                                                                                    | ciones                                                                                                    |
|                                         |                                                                                         |                                                                                                    | 4                                                                                                    | ÷                                                                                                    |
|                                         |                                                                                         |                                                                                                    | 4                                                                                                    | ÷                                                                                                    |
|                                         |                                                                                         |                                                                                                    |                                                                                                    | _                                                                                                    |
|                                         | ← Atrás                                                                                 |                                                                                                    | Guardar                                                                                                    | Siquiente                                                                                                    |
|                                         | ic-2019<br>ic-2019<br>Sumator<br>Ds, separados<br>or ambiental.<br>iestos Únicos<br>nto | ic-2019<br>ic-2019<br>Sumatoria<br>D35, separados<br>ES-06<br>D.35,02<br>ES-04<br>or ambiental.<br>iestos Únicos<br>nto<br> | ic-2019<br>ic-2019<br>Sumatoria<br>D35, separados<br>ES-06<br>D.35,02<br>ES-04<br>or ambiental.<br>iestos Únicos<br>nto<br>+ Atrás 6 | Image: Cool of the second second se |

Figura 43. Interfaz de resumen manifiestos únicos – gestor ambiental

#### Exportación

En el caso de que en país no exista alternativas de eliminación y/o disposición final para alguno de los residuos y desechos peligrosos y/o especiales podrá optar por la exportación, para lo cual, deberá previamente obtener el consentimiento de exportación en el marco del Convenio de Basilea ante la Autoridad Ambiental Nacional y registrar esta información posteriormente en la declaración anual.

Se presenta la interfaz "Exportación", mostrando la siguiente pregunta: ¿Realiza exportación?, si la selección es "si", el sistema presenta una ventana para el ingreso de la información sobre los "Desechos exportados", para lo cual, debe dar clic en el botón "+ Adicionar". **Ver figura 44.** 

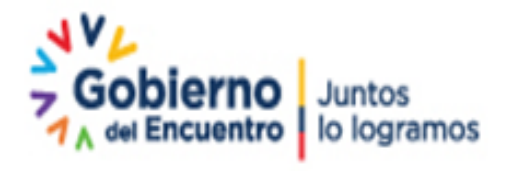

Página 32 de 46

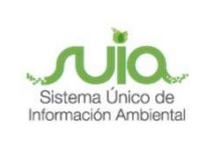

| niza exportación? "                        |        |              |                 |                           |
|--------------------------------------------|--------|--------------|-----------------|---------------------------|
| í 🕖 No                                     |        |              |                 |                           |
|                                            |        | <u> </u>     |                 |                           |
| os exportación                             |        |              |                 |                           |
|                                            |        |              |                 |                           |
|                                            |        |              |                 |                           |
| 1 martine                                  |        |              |                 |                           |
|                                            |        |              |                 | + Adicionar               |
| Desecho peligroso o especial               | Código | Cantidad (t) | País de destino | + Adicionar               |
| Desecho peligroso o especial<br>resultados | Código | Cantidad (t) | País de destino | + Adicionar<br>Documentos |

#### Figura 44. Interfaz exportación

Al hacer clic en "+ Adicionar", se despliega la ventana "Información desecho" para el ingreso de la siguiente información como se muestra en la figura 45

- Desecho, debe seleccionar el desecho del cual realizó exportación. Cabe mencionar que en caso de haber ingresado previamente información de algún desecho en la sección "autogestión" no se presentará en esta sección.
- Cantidad (t), se autollena de acuerdo a la información ingresada en la primera pantalla del módulo.
- País de destino, debe seleccionar el país al cual se realizó la exportación.

| Int | rmación desecho            |  |
|-----|----------------------------|--|
|     |                            |  |
|     | Desecho * Aguas de sentina |  |
|     | Cantidad (t) * 0,00        |  |
| 2   | Pais de destino * ALEMANIA |  |
|     |                            |  |

Figura 45. Interfaz información desecho

Una vez ingresada esta información, debe adjuntar uno o varios documentos para las siguientes fases: notificación, autorización, documento de movimiento y acta de destrucción conforme al mecanismo del Convenio de Basilea. **Ver figura 46.** 

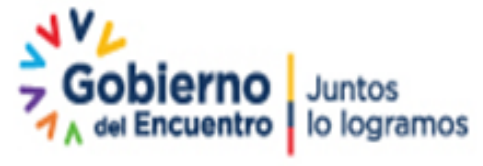

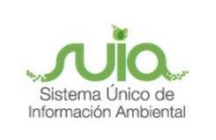

| Debe adjuntar uno o varios documentos por | cada fase                    |
|-------------------------------------------|------------------------------|
| Fase 1 - Notificación                     | ♣ Agregar (pdf 20Mb)         |
|                                           | NOTIFICACIÓN.pdf             |
| Fase 2 - Autorización                     | ♣ Agregar (pdf 20Mb)         |
|                                           | AUTORIZACIÓN_EXPORTACIÓN.pdf |
| Fase 3 - Documento de movimiento          | ✦ Agregar (pdf 20Mb)         |
|                                           | DOCUMENTO DE MOVIMIENTO.pdf  |
| Fase 3 - Acta de destrucción              | ♣ Agregar (pdf 20Mb)         |
|                                           | ACTA DE DESTRUCCIÓN.pdf      |
|                                           | Aceptar Cancelar             |

## Figura 46. Documentación por cada fase

Al dar clic en "Aceptar", el sistema incluye la información en el listado de desechos de exportación, y para continuar debe dar clic en los botones "Guardar" y "Siguiente". Ver figura 47.

| Desechos exportación         |        |              |                 |                          |
|------------------------------|--------|--------------|-----------------|--------------------------|
|                              |        |              |                 |                          |
| Desecho peligroso o especial | Código | Cantidad (t) | País de destino | Adicionar     Documentos |
| Aguas de sentina             | NE-05  | 0.004        | ALEMANIA        |                          |
|                              | 1      |              |                 |                          |
|                              |        | ÷            | Atrás 🕞         | Guardar → Siguiente      |

# Figura 47. Interfaz desechos exportación

En caso de tener más desechos de los cuales realizó "exportación", debe dar clic en el botón "+ Adicionar" y repetir el procedimiento.

En caso de seleccionar "no", debe dar clic en "Guardar" y "Siguiente". Ver figura 48

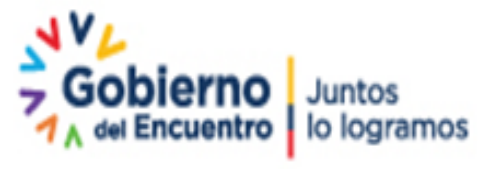

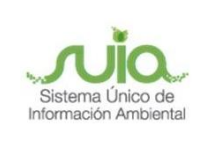

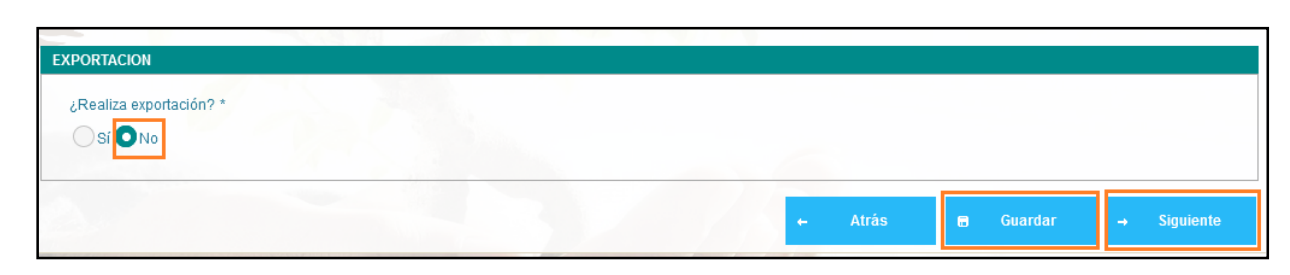

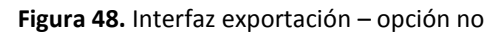

## Eliminación fuera de la instalación (tratamiento con o sin aprovechamiento)

Es obligación del generador definir el destino de los residuos o desechos generados por lo que si no los pudo auto gestionar estos fueron transferidos (entregados) a gestores ambientales que están ubicados fuera de las instalaciones del generador. El generador debe verificar si alguno de los desechos que constan en el RGDP no son sujetos a algún tipo de tratamiento para su eliminación con o sin aprovechamiento, y por lo tanto, como la única alternativa de gestión queda la disposición final a través de confinamiento permanente en rellenos de seguridad, en este caso dicho desecho o desechos no deben ser seleccionados en esta sección sino en la sección "Disposición final".

Se presenta la interfaz "ELIMINACIÓN FUERA DE LA INSTALACIÓN (TRATAMIENTO CON O SIN APROVECHAMIENTO)", en la que se muestra dos secciones como se visualiza en la siguiente **figura 49**:

| ELI | MINACIÓN FUER/  | A DE LA INSTALACIÓN (TRATAMIENTO CON O SIN APROVECHAMIENT | го)             |            |                          |   |           |
|-----|-----------------|-----------------------------------------------------------|-----------------|------------|--------------------------|---|-----------|
|     |                 |                                                           |                 |            |                          |   |           |
|     |                 | Desechos eliminación                                      |                 |            |                          | + | Adicionar |
|     |                 | Nombre del residuo o desecho peligroso o especial         | Código          | Unidad     | Cantidad                 |   |           |
|     | Sin resultados. |                                                           |                 |            |                          |   |           |
|     |                 |                                                           |                 |            |                          |   |           |
|     |                 |                                                           |                 |            |                          |   |           |
|     |                 | Empresas Gestoras                                         |                 |            |                          | + | Adicionar |
|     |                 | Empresa gestora                                           | Número de autor | ización Ce | rtificado de destrucción |   |           |
|     | Sin resultados. |                                                           |                 |            |                          |   |           |
|     |                 |                                                           |                 |            |                          |   |           |
|     |                 |                                                           |                 | 84-5-      | D Curreler               |   | Cinutanta |
|     |                 |                                                           | ÷               | Atras      | <b>a</b> Guardar         |   |           |

Figura 49. Interfaz eliminación fuera de la instalación (tratamiento con o sin aprovechamiento)

En la sección "Desechos eliminación" se presentarán para selección únicamente aquellos residuos o desechos que no fueron seleccionados en la interfaz de exportación y aquellos residuos o desechos que no fueron autogestionados. Para identificar los desechos de eliminación debe presionar en el botón "+ Adicionar" y seleccionar el residuo o desecho como se muestra en la **figura 50**.

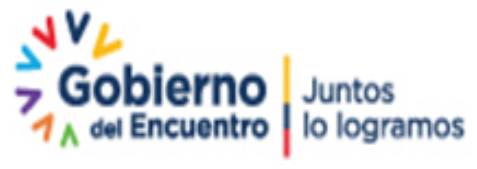

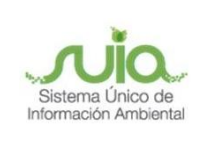

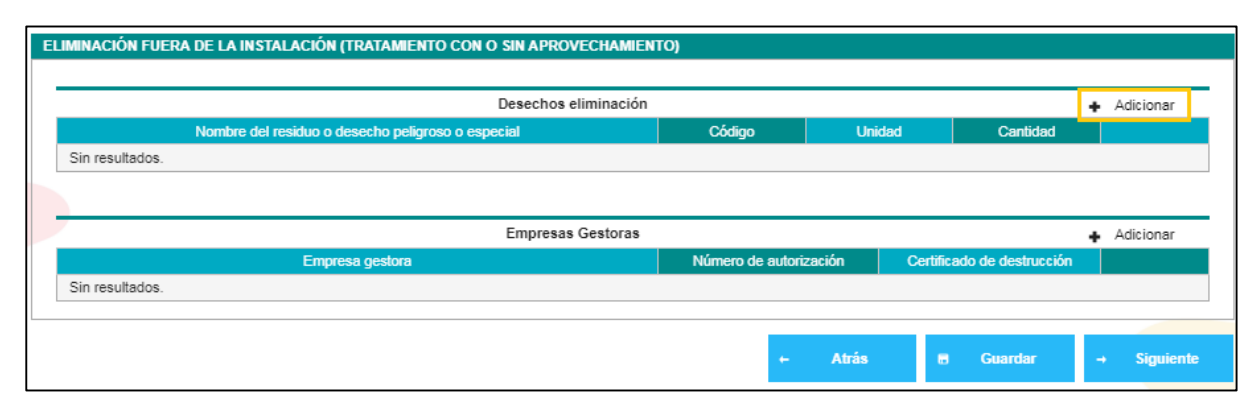

Figura 50. Adición desechos eliminación

Una vez se presiona el botón "+ Adicionar", se presentará la interfaz para la selección de los residuos o desechos peligrosos o especiales como se muestra en la siguiente **figura 51**:

| ELIMINACIÓN FUERA DE LA INSTALACIÓN (TI | RATAMIENTO CON O SIN APROVECHAMIEN | (O)                  |               |                    |           |
|-----------------------------------------|------------------------------------|----------------------|---------------|--------------------|-----------|
| Desecho                                 |                                    |                      |               |                    |           |
| Desecho *                               | Seleccione                         |                      |               |                    | •         |
| Unidad *                                | Seleccione                         |                      |               |                    | •         |
| Cantidad *                              |                                    |                      |               |                    |           |
|                                         |                                    |                      |               |                    |           |
|                                         |                                    |                      |               | Aceptar            | Cancelar  |
|                                         | Desechos eliminación               |                      |               |                    | Adicionar |
| Nombre del residuo o des                | echo peligroso o especial          | Código               | Unidad        | Cantidad           | Adicional |
| Sin resultados.                         |                                    |                      |               |                    |           |
|                                         |                                    |                      |               |                    |           |
|                                         | Empresas Gestoras                  |                      |               | +                  | Adicionar |
| Empresa                                 | a gestora                          | Número de autorizaci | ión Certifica | ado de destrucción |           |
| Sin resultados.                         |                                    |                      |               |                    |           |
|                                         |                                    | +                    | Atrás 🖶       | Guardar -          | Siguiente |

Figura 51. Selección desechos eliminación

Seguidamente, de manera automática se presentarán llenos los campos "unidad" y "cantidad", para esto el sistema realiza la siguiente operación (Cantidad de generación anual + Cantidad del año anterior (si lo tuviera)) – (Cantidad que no pudo ser gestionada + Cantidad autogestionada) de acuerdo al desecho seleccionado y conforme a la información ingresada en la ventana "Identificación del desecho" (Ver figura 52):

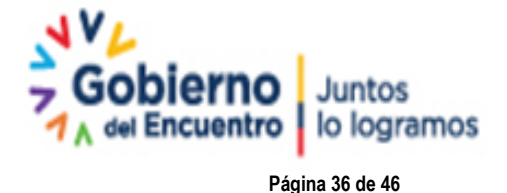

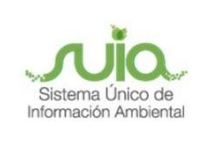

- Desecho, debe seleccionar el residuo o desechos.
- Unidad, autollenado
- Cantidad, autollenado

| ELIMINACIÓN FUERA DE LA INSTALACIÓN (TI | RATAMIENTO CON O SIN APRO    | VECHAMIENT  | D)              |         |          |                    |             |    |
|-----------------------------------------|------------------------------|-------------|-----------------|---------|----------|--------------------|-------------|----|
| Desecho                                 |                              |             |                 |         |          |                    |             |    |
| Desecho *                               | Aceites dieléctricos sin PCB |             |                 |         |          |                    | ~           |    |
| Unidad *                                | kg                           |             |                 |         |          |                    | •           |    |
| Cantidad *                              | 20,00                        |             |                 |         |          |                    |             |    |
|                                         |                              |             |                 |         |          | Асер               | tar Cancela | r  |
|                                         | Desechos                     | eliminación |                 |         |          |                    | + Adicionar |    |
| Nombre del residuo o des                | echo peligroso o especial    |             | Código          | Unida   | d        | Cantidad           |             |    |
| Sin resultados.                         |                              |             |                 |         |          |                    |             |    |
|                                         | Empresa                      | s Gestoras  |                 |         |          |                    | + Adicionar |    |
| Empresa                                 | gestora                      |             | Número de autor | ización | Certific | ado de destrucción |             |    |
| Sin resultados.                         |                              |             |                 |         |          |                    |             | _  |
|                                         |                              |             | +               | Atrás   |          | Guardar            | → Siguien   | te |

Figura 52. Interfaz eliminación fuera de la instalación (tratamiento con o sin aprovechamiento)

Al dar clic en "Aceptar" (Ver figura 52), el sistema despliega la información de los desechos seleccionados como se muestra en la **figura 53.** Si no selecciona todos los desechos, el sistema entenderá que se tratan de desechos destinado a la disposición final, y por lo tanto aparecerán en la última sección de reporte de la declaración anual.

| ELIMINACIÓN FUERA DE LA INSTALACIÓN (TRATAMIENTO CON O SIN APROVECHAMIE  | NTO)             |                 |                    |             |  |
|--------------------------------------------------------------------------|------------------|-----------------|--------------------|-------------|--|
| Desechos eliminación                                                     | 1                |                 |                    | + Adicionar |  |
| Nombre del residuo o desecho peligroso o especial Código Unidad Cantidad |                  |                 |                    |             |  |
| Aceites dieléctricos sin PCB                                             | D.35.02          | kg              | 20.0               | ŵ           |  |
| Empresas Gestoras                                                        |                  |                 |                    | + Adicionar |  |
| Empresa gestora                                                          | Número de autori | zación Certific | ado de destrucción |             |  |
| Sin resultados.                                                          |                  |                 |                    |             |  |
|                                                                          |                  |                 |                    |             |  |
|                                                                          | -                | Atrás 🗟         | Guardar            | → Siguiente |  |
|                                                                          |                  |                 |                    |             |  |

Figura 53. Listado desechos eliminación

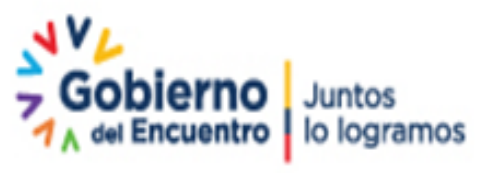

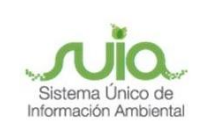

A continuación, en la sección "Empresas gestoras", debe presionar el botón "Añadir", con lo cual se desplegará la interfaz para la selección de la empresa gestora, el número de autorización se presentará de manera automática de acuerdo a la empresa seleccionada, y el usuario deberá adjuntar el o los certificados de destrucción asociados a dicha empresa, seguidamente debe presionar el botón "Aceptar": **Ver figura 54.** Esta información se incluirá en la tabla "Empresas Gestoras".

| Desechos eli                                      | iminación      |                   | •                   | <ul> <li>Adicionar</li> </ul> |
|---------------------------------------------------|----------------|-------------------|---------------------|-------------------------------|
| Nombre del residuo o desecho peligroso o especial | Código         | Unidad            | Cantidad            |                               |
| Aceites dieléctricos sin PCB                      | D.35.02        | kg                | 20.0                | Û                             |
| Empresa gestora                                   |                |                   |                     |                               |
| Empresa gestora * Seleccione                      |                |                   |                     | •                             |
| Certificado de destrucción *                      |                |                   |                     |                               |
|                                                   |                |                   | Aceptar             | Cancelar                      |
|                                                   |                |                   |                     |                               |
| Empresas C                                        | Gestoras       |                   |                     | Adicionar                     |
| Empresa gestora                                   | Número de auto | rización Certific | cado de destrucción |                               |
| Sin resultados.                                   |                |                   |                     |                               |

Figura 54. Interfaz Empresa gestora - eliminación fuera de la instalación (tratamiento con o sin aprovechamiento)

Cuando la "Empresa gestora" no se encuentra en el listado, podrá seleccionar la opción **OTRA** y deberá especificar el nombre de la empresa como se muestra en la **figura 55.** 

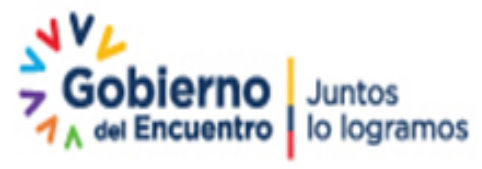

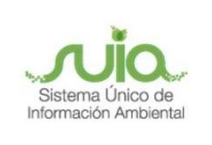

| ELIMINACIÓN FUERA DE LA INSTALACIÓN (TF | RATAMIENTO CON O SIN APROVECHAMIE              | INTO)          |                   |          |           |
|-----------------------------------------|------------------------------------------------|----------------|-------------------|----------|-----------|
|                                         | Desechos eliminació                            | 1              |                   |          | Adicionar |
| Nombre del residuo o des                | echo peligroso o especial                      | Código         | Unidad            | Cantidad | Adicional |
| Aceites dieléctricos sin PCB            |                                                | D.35.02        | kg                | 20.0     | ŵ         |
|                                         |                                                |                |                   |          |           |
| Empresa gestora                         |                                                |                |                   |          |           |
|                                         |                                                |                |                   |          |           |
| Empresa gestora *                       | OTRA                                           |                |                   |          | -         |
| Especifique *                           |                                                |                |                   |          |           |
| Certificado de destrucción *            | • Outlinede de destaurille                     |                |                   |          |           |
|                                         | <ul> <li>Certificado de destrucción</li> </ul> |                |                   |          |           |
|                                         |                                                |                |                   |          |           |
| L                                       |                                                |                |                   |          |           |
|                                         |                                                |                |                   | Aceptar  | Cancelar  |
|                                         |                                                |                |                   |          |           |
| Emoroes                                 | Empresas Gestoras                              | Número de auto | rización Certific | +        | Adicionar |
| Sin resultados.                         | gestora                                        | Numero de auto |                   |          |           |
|                                         |                                                |                |                   |          |           |
|                                         |                                                |                | Atrás             | Guardar  | Siguiente |
|                                         |                                                |                |                   | Jundu    | Jagarcina |

Figura 55. Interfaz empresa gestora, opción "otra"

Al momento de finalizar con el ingreso de información de todas las empresas gestoras a quienes se transfirió (entregó) los residuos o desechos peligrosos y/o especiales para eliminación, el operador continuará con el reporte al presionar los botones "Guardar" y "Siguiente":

| LIMINACIÓN FUERA DE LA INSTALACIÓN (TRATAMIENTO CON O SIN APROVECHAMIEN | то)              |                 |                    |                               |
|-------------------------------------------------------------------------|------------------|-----------------|--------------------|-------------------------------|
| Desechos eliminación                                                    |                  |                 |                    | + Adicionar                   |
| Nombre del residuo o desecho peligroso o especial                       | Código           | Unidad          | Cantidad           |                               |
| Aceites dieléctricos sin PCB                                            | D.35.02          | kg              | 20.0               | Ū                             |
| Empresas Gestoras<br>Empresa gestora                                    | Número de autori | zación Certific | ado de destrucción | <ul> <li>Adicionar</li> </ul> |
| ECUAMBIENTE CONSULTING GROUP                                            | 476              |                 |                    | 1                             |
|                                                                         | 1                |                 |                    |                               |
|                                                                         |                  |                 |                    |                               |

Figura 56. Interfaz empresa gestora

# Disposición final fuera de la instalación

En la sección "Disposición final fuera de la instalación" se presentarán para selección únicamente aquellos residuos o desechos que no fueron seleccionados en la interfaz de exportación, aquellos residuos o

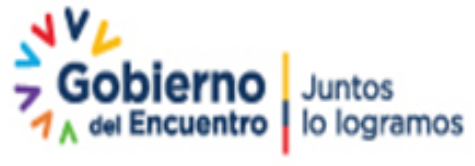

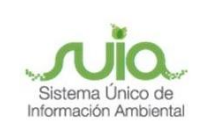

desechos que no fueron autogestionados o aquellos residuos o desechos que fueron seleccionados en la sección "eliminación (fuera de la instalación con o sin aprovechamiento)".

El sistema presenta la interfaz "DISPOSICIÓN FINAL FUERA DE LA INSTALACIÓN", como se muestra en la siguiente **figura 57**:

| L FUERA DE LA INSTALACIÓN                                        |                                                                                                    |                                                                                                    |                                                                                                    |                                                                                                    |
|------------------------------------------------------------------|----------------------------------------------------------------------------------------------------|----------------------------------------------------------------------------------------------------|----------------------------------------------------------------------------------------------------|----------------------------------------------------------------------------------------------------|
| corresponde a confinamiento en relleno de seguridad o reinyecció | n controlada en pozo pro                                                                                                    | fundo.                                                                                                    |                                                                                                    |                                                                                                    |
| Desechos disposición                                             | final                                                                                                    |                                                                                                    |                                                                                                    | <ul> <li>Adicionar</li> </ul>                                                                                                    |
| Nombre del residuo o desecho peligroso o especial                | Código                                                                                                    | Unidad                                                                                                    | Cantidad                                                                                                    |                                                                                                    |
|                                                                  |                                                                                                    |                                                                                                    |                                                                                                    |                                                                                                    |
|                                                                  |                                                                                                    |                                                                                                    |                                                                                                    |                                                                                                    |
| Empresas Gestora                                                 | 15                                                                                                    |                                                                                                    |                                                                                                    | <ul> <li>Adicionar</li> </ul>                                                                                                    |
| Empresa gestora                                                  | Número de autor                                                                                                    | ización Certific                                                                                                    | ado de destrucción                                                                                                    |                                                                                                    |
|                                                                  |                                                                                                    |                                                                                                    |                                                                                                    |                                                                                                    |
|                                                                  |                                                                                                    |                                                                                                    |                                                                                                    |                                                                                                    |
|                                                                  |                                                                                                    |                                                                                                    | a                                                                                                    |                                                                                                    |
|                                                                  |                                                                                                    | Atras                                                                                                    | Guardar                                                                                                    | - Siguiente                                                                                                    |
|                                                                  | LEFUERA DE LA INSTALACIÓN<br>corresponde a confinamiento en relleno de seguridad o reinyección<br>Desechos disposición<br>Nombre del residuo o desecho peligroso o especial<br>Empresas Gestora<br>Empresa gestora | EFUERA DE LA INSTALACIÓN  corresponde a confinamiento en relleno de seguridad o reinyección controlada en pozo pro  Desechos disposición final  Nombre del residuo o desecho peligroso o especial  Código  Empresas Gestoras  Empresa gestora  Número de auto  - | LEFUERA DE LA INSTALACIÓN<br>corresponde a confinamiento en relleno de seguridad o reinyección controlada en pozo profundo.<br>Desechos disposición final<br>Nombre del residuo o desecho peligroso o especial Código Unidad<br>Empresas Gestoras<br>Empresa gestora Número de autorización Certific<br>+ Atrás E | L FUERA DE LA INSTALACIÓN<br>corresponde a confinamiento en relleno de seguridad o reinyección controlada en pozo profundo.<br>Desechos disposición final<br>Nombre del residuo o desecho peligroso o especial Código Unidad Cantidad<br>Empresas Gestoras<br>Empresa gestora Número de autorización Certificado de destrucción<br>+ Atrás Guardar |

Figura 57. Interfaz disposición final fuera de la instalación

Para identificar los desechos de disposición final debe presionar en el botón "+ Adicionar" y se presentará una ventana emergente como se muestra en la **figura 58**:

| Desecho    |            |         |
|------------|------------|---------|
| Desecho *  | Seleccione | •       |
| Unidad *   | Seleccione | •       |
| Cantidad * |            |         |
| ina Ville  | Aceptar    | incelar |

Figura 58. Interfaz disposición final fuera de la instalación

Al seleccionar el residuo o desecho, de manera automática se presentarán llenos los campos "unidad" y "cantidad", para esto el sistema realiza la siguiente operación (Cantidad de generación anual + Cantidad del año anterior (si lo tuviera)) – (Cantidad que no pudo ser gestionada + Cantidad autogestionada) de acuerdo al desecho seleccionado y conforme a la información ingresada en la ventana "Identificación del desecho", como se muestra en figura 59.

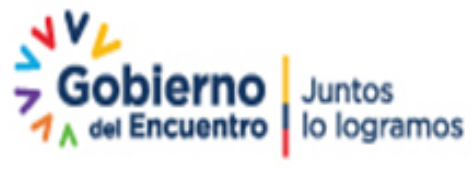

Página 40 de 46

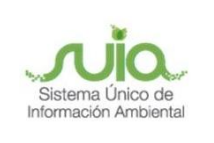

| De | secho      |                                                                                                    |
|----|------------|----------------------------------------------------------------------------------------------------|
|    | Desecho *  | Equipos eléctricos y electrónicos en desuso que no han sido desensamblados, separados sus componentes o elementos constitutivos. |
|    | Unidad *   | t 🔹                                                                                                    |
|    | Cantidad * | 12,00                                                                                                    |
|    |            |                                                                                                    |
|    |            | Aceptar Cancelar                                                                                                    |

Figura 59. Selección desechos disposición final

Al presionar el botón "Aceptar", la información por desecho seleccionado se lista en la tabla "Desechos disposición final", como se muestra en la **figura 60**:

| DISPOSICIÓN FINAL FUERA DE LA INSTALACIÓN                                                                                           |                  |                 |                    |                               |
|----------------------------------------------------------------------------------------------------|------------------|-----------------|--------------------|-------------------------------|
| Disposicion final corresponde a confinamiento en relieno de seguridad o reinyección co<br>Desechos disposición fin                  | al               | indo.           |                    | <ul> <li>Adicionar</li> </ul> |
| Nombre del residuo o desecho peligroso o especial                                                                                   | Código           | Unidad          | Cantidad           |                               |
| Equipos eléctricos y electrónicos en desuso que no han sido desensamblados, separados<br>sus componentes o elementos constitutivos. | ES-06            | kg              | 20.0               | ū                             |
| Neumáticos usados o partes de los mismos                                                                                            | ES-04            | t               | 20.0               | ŵ                             |
|                                                                                                    |                  |                 |                    |                               |
| Empresas Gestoras                                                                                                    |                  |                 |                    | <ul> <li>Adicionar</li> </ul> |
| Empresa gestora                                                                                                    | Número de autori | zación Certific | ado de destrucción |                               |
| Sin resultados.                                                                                                    |                  |                 |                    |                               |
|                                                                                                    |                  |                 |                    |                               |
|                                                                                                    |                  | Atria           | Cuerder            | - Siguionto                   |
|                                                                                                    |                  | Auas            | Guardai            | - Signiente                   |

Figura 60. Listado desechos disposición final

A continuación, en la sección de "Empresas gestoras", el operador debe presionar el botón "+ Adicionar", con lo cual se desplegará la interfaz para la selección de la empresa gestora, el número de autorización se presentará de manera automática de acuerdo a la empresa gestora seleccionada, y el usuario deberá adjuntar el o los certificados de destrucción asociados a dicha empresa, seguidamente debe presionar el botón "Aceptar" para incluir dicha información en la tabla "Empresas Gestoras" (**Ver figura 61**).

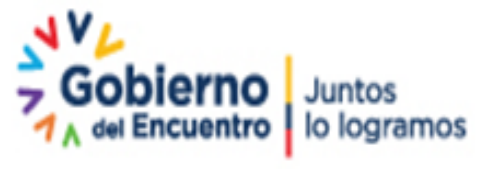

Página 41 de 46

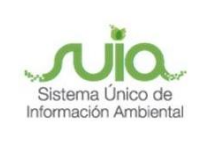

|                                                                                             | Desechos disposición fina   | al               |                 | +                  | Adicionar |
|---------------------------------------------------------------------------------------------|-----------------------------|------------------|-----------------|--------------------|-----------|
| Nombre del residuo o des                                                                    | echo peligroso o especial   | Código           | Unidad          | Cantidad           |           |
| Equipos eléctricos y electrónicos en desuso q<br>sus componentes o elementos constitutivos. | ES-06                       | kg               | 20.0            | Ū                  |           |
| Neumáticos usados o partes de los mismos                                                    |                             | ES-04            | t               | 20.0               | Ū         |
| Empresa gestora                                                                             |                             |                  |                 |                    |           |
| Empresa gestora *                                                                           | INCINEROX CÍA. LTDA. 1508.0 |                  |                 |                    | •         |
| Número de autorización                                                                      | 1508.0                      |                  |                 |                    |           |
| Certificado de destrucción *                                                                | Certificado de destrucción  |                  |                 |                    |           |
|                                                                                             | 4                           |                  |                 |                    |           |
|                                                                                             |                             |                  |                 | Aceptar            | Cancelar  |
|                                                                                             | Empresas Gestoras           |                  |                 | +                  | Adicionar |
| Empresa                                                                                     | gestora                     | Número de autori | zación Certific | ado de destrucción |           |
| Sin resultados.                                                                             |                             |                  |                 |                    |           |

Figura 61. Interfaz empresa gestora - disposición final fuera de la instalación

Cuando el nombre de la empresa gestora no se encuentra en el listado, podrá seleccionar la opción **OTRA** y deberá colocar el nombre de la empresa, resolución y fecha de la autorización administrativa ambiental, además, el usuario deberá adjuntar el o los certificados de destrucción asociados a dicha empresa, seguidamente debe presionar el botón "Aceptar" para incluir dicha información en la tabla "Empresas Gestoras", como se muestra en la **figura 62.** 

| SPOSICIÓN FINAL FUERA DE LA INSTALACIÓN                                                                                             |                             |                  |                    |                               |
|----------------------------------------------------------------------------------------------------|-----------------------------|------------------|--------------------|-------------------------------|
| Disposicion final corresponde a confinamiento en relleno de seguridad o reinyeccion co<br>Desechos disposición fin                  | ntrolada en pozo prof<br>al | undo.            |                    | <ul> <li>Adicionar</li> </ul> |
| Nombre del residuo o desecho peligroso o especial                                                                                   | Código                      | Unidad           | Cantidad           |                               |
| Equipos eléctricos y electrónicos en desuso que no han sido desensamblados, separados<br>sus componentes o elementos constitutivos. | ES-06                       | kg               | 20.0               | ŵ                             |
| Neumáticos usados o partes de los mismos                                                                                            | ES-04                       | t                | 20.0               | ŵ                             |
| Empresas Gestoras                                                                                                    |                             |                  |                    | <ul> <li>Adicionar</li> </ul> |
| Empresa gestora                                                                                                    | Número de autor             | ización Certific | ado de destrucción | - / anotorian                 |
| INCINEROX CÍA. LTDA.                                                                                                    | 1616                        | ł                |                    | / 0                           |
|                                                                                                    |                             |                  |                    |                               |
|                                                                                                    | -                           | Atrás 🕞          | Guardar            | → Siguiente                   |

Figura 62. Listado empresas gestoras - Disposición final fuera de la instalación

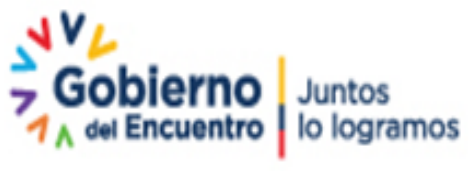

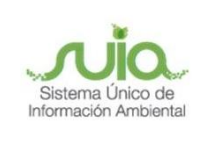

Para finalizar el ingreso de información con respecto a la declaración, el usuario debe dar clic en los botones "Guardar" y "Siguiente", como se muestra en la siguiente figura:

| ISPOSICIÓN FINAL FUERA DE LA INSTALACIÓN                                                                                            |                       |                  |                    |                               |
|----------------------------------------------------------------------------------------------------|-----------------------|------------------|--------------------|-------------------------------|
| Disposición final corresponde a confinamiento en relleno de seguridad o reinyección co                                              | ntrolada en pozo prof | undo.            |                    |                               |
| Desechos disposición fin                                                                                                    | al                    |                  |                    | <ul> <li>Adicionar</li> </ul> |
| Nombre del residuo o desecho peligroso o especial                                                                                   | Código                | Unidad           | Cantidad           |                               |
| Equipos eléctricos y electrónicos en desuso que no han sido desensamblados, separados<br>sus componentes o elementos constitutivos. | ES-06                 | t                | 12.0               |                               |
| Neumáticos usados o partes de los mismos                                                                                            | ES-04                 | kg               | 10.0               | 8                             |
| Emoraeae Gestorae                                                                                                    |                       |                  |                    | <ul> <li>Adicionar</li> </ul> |
| Empresa gestora                                                                                                    | Número de autor       | ización Certific | ado de destrucción | <ul> <li>Marcional</li> </ul> |
| LLANTICENTRO L&M S.A.                                                                                                    | MAE-RA-2014-9330      | 0                |                    | × .                           |
|                                                                                                    | ٠                     | Atrás 🖷          | Guardar            | → Siguiente                   |

Figura 63. Resumen listado empresas gestoras - Disposición final fuera de la instalación

## Información del técnico que reporta

Se presenta la interfaz "FINALIZAR REGISTRO", el sistema presenta una ventana para el ingreso de "Información del técnico que reporta" por parte del operador, solicitando los siguientes datos, como lo muestra la **figura 64.** 

- Cédula / RUC: Para lo cual, el sistema valida la información con el SRI o Registro Civil.
- Nombre / Razón Social: Al dar clic en cualquier espacio del formulario, el sistema presenta automáticamente la información de acuerdo a la cédula o RUC ingresados.
- Correo electrónico: Debe ingresar el correo del técnico que está realizando el reporte.
- Teléfono: Debe ingresar el teléfono convencional de la empresa.
- Celular: Debe ingresar el número celular del técnico que está realizando el reporte.

Página 43 de 46

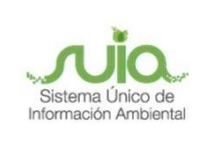

# Registro de Emisiones y Transferencia de Contaminantes en el Ecuador (Declaración Anual)

| Información del técnico que reporta                         |                                                                                                    |        |
|-------------------------------------------------------------|----------------------------------------------------------------------------------------------------|--------|
| Cédula / RUC *                                              |                                                                                                    |        |
| Nombre / Razón Social *                                     |                                                                                                    |        |
| Correo electrónico *                                        |                                                                                                    |        |
| Teléfono *                                                  |                                                                                                    |        |
| Celular *                                                   |                                                                                                    |        |
| Si tiene alguna aclaración que realizar sobre la            | información presentada en las secciones anteriores adjunte un documento en formato pdf, zip o rar (20MB).                |        |
| Si tiene alguna aclaración que realizar sobre la Adjunto    | información presentada en las secciones anteriores adjunte un documento en formato pdf, zip o rar (20MB).<br>Seleccionar |        |
| Si tiene alguna aclaración que realizar sobre la Adjunto    | información presentada en las secciones anteriores adjunte un documento en formato pdf, zip o rar (20MB).<br>Seleccionar |        |
| Si tiene alguna aclaración que realizar sobre la<br>Adjunto | información presentada en las secciones anteriores adjunte un documento en formato pdf, zip o rar (20MB).<br>Seleccionar | sión o |

#### Figura 64. Interfaz Información del técnico que reporta

En caso de tener alguna aclaración que realizar acerca de la información presentada en todas las secciones anteriores, puede adjuntar uno o varios documentos comprimidos en un archivo PDF, ZIP o .RAR, con un tamaño máximo de 20MB como lo muestra la **figura 65.** 

| Seleccionar |
|-------------|
|             |
|             |
| • S         |

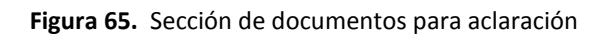

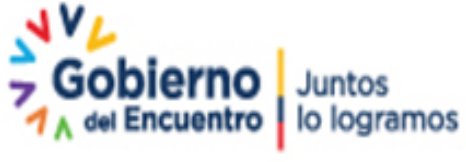

Página 44 de 46

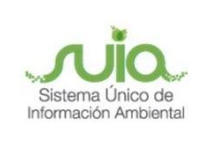

Finalmente, se presenta una sección denominada "DECLARACIÓN JURAMENTADA", con el siguiente detalle (Ver figura 66):

| FINALIZAR REGISTRO                               |                                                                                                    |
|--------------------------------------------------|----------------------------------------------------------------------------------------------------|
| Información del técnico que reporta              |                                                                                                    |
| Cédula / RUC *                                   |                                                                                                    |
| Nombre / Razón Social *                          |                                                                                                    |
| Correo electrónico *                             |                                                                                                    |
| Teléfono *                                       |                                                                                                    |
| Celular*                                         |                                                                                                    |
|                                                  |                                                                                                    |
| Si tiana alguna arlaración que realizar cobre la | información presentada en las secciones antaciones adjunte un documento en formato odfi minio rar (20148).             |
| Adjunto                                          | Seleccionar                                                                                                    |
|                                                  |                                                                                                    |
|                                                  |                                                                                                    |
| La información contenida en este formul          | ario y sus anexos es fidedigna y nuede ser sujeta a comprohación nor la Autoridad Competente, que en caso de omisión o |
| falsedad podrá invalidar el trámite y/o ap       | icar las sanciones correspondientes.                                                                                   |
| Acepto la responsabilidad                        |                                                                                                    |
|                                                  |                                                                                                    |

Figura 66. Declaración juramentada

Al dar clic en "Acepto la responsabilidad" y "Enviar" el usuario podrá visualizar el trámite enviado a través del menú "Reporte RETCE", "Información básica", seleccionar el proyecto que realizó la declaración, seleccionar la opción "Agregar Reporte", seguidamente dar clic "Declaración Anual de Gestión de Residuos y Desechos Peligrosos y /o especiales", y seleccionar la opción "Declaración - Generador", a continuación se lista el código de proyecto, el número de trámite y los accesos para modificar en caso de que haya sido guardado o visualizar si ya fue enviado para la revisión de la AAN. Para generar un nuevo trámite puede hacerlo a través de la opción "+ Agregar" y repetir el procedimiento descrito anteriormente. **Ver figura 67** 

| © BANDEJA DE TAREAS ● PROYECTOS ▼ ● PROCESOS ▼ ● Reporte RETCE ▼ |                                                                                                    |                          |                |   |  |  |
|------------------------------------------------------------------|----------------------------------------------------------------------------------------------------|--------------------------|----------------|---|--|--|
| Bienvenido(a): AMBAGRO S.A. <u>Cerrar sesión</u>                 |                                                                                                    |                          |                |   |  |  |
| DEC                                                              | REGISTRO DE EMISIONES Y TRANSFERENCIA DE CONTAMINANTES EN EL ECUADOR<br>DECLARACIÓN DE GENERADOR DE RESIDUOS Y DESECHOS PELIGROSOS Y ESPECIALES (ASOCIADO A RGD) |                          |                |   |  |  |
|                                                                  | + Agregar                                                                                                    |                          |                |   |  |  |
| Código del proyecto                                              | Código del RGDP                                                                                                    | Número de trámite        | Año de reporte |   |  |  |
| MAAE-RA-2020-367381                                              | MAAE-SOL-RGD-2020-0160                                                                                                    | MAAE-RETCE-GEN-2021-0170 | 2019           | ٩ |  |  |

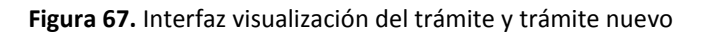

Dirección: Calle Madrid 1159 y Andalucía Código postal: 170525 / Quito-Ecuador Teléfono: 593-2 398-7600 - www.ambiente.gob.ec

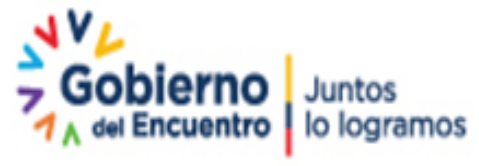

Página 45 de 46

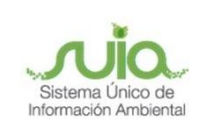

En el caso de que la información revisada haya sido observada de acuerdo con la normativa vigente, se enviará el proceso a la Bandeja de tareas del operador, informando mediante un oficio de observaciones los cambios o respuestas que deberá realizar en cada una de las secciones del reporte, mientras que, si la información es correcta, se aprobará enviando al operador su respectivo oficio de aprobación.

## Información del documento

| Información de | Información del documento   |                                                                                           |  |  |  |
|----------------|-----------------------------|-------------------------------------------------------------------------------------------|--|--|--|
| Elaborado por: | Evelyn Cazorla              | Analista de Regularización<br>Ambiental                                                   |  |  |  |
| Revisado por:  | Yadira Pilco                | Analista de Sustancias<br>Químicas, Residuos y<br>Desechos Peligrosos y No<br>Peligrosos  |  |  |  |
| Aprobado por:  | Berenice Quiroz             | Directora de Sustancias<br>Químicas, Residuos y<br>Desechos Peligrosos y No<br>Peligrosos |  |  |  |
| Fecha :        | Quito, 09 de noviembre de 2 | 021                                                                                       |  |  |  |

Dirección: Calle Madrid 1159 y Andalucía Código postal: 170525 / Quito-Ecuador Teléfono: 593-2 398-7600 - www.ambiente.gob.ec

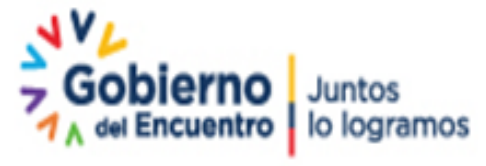